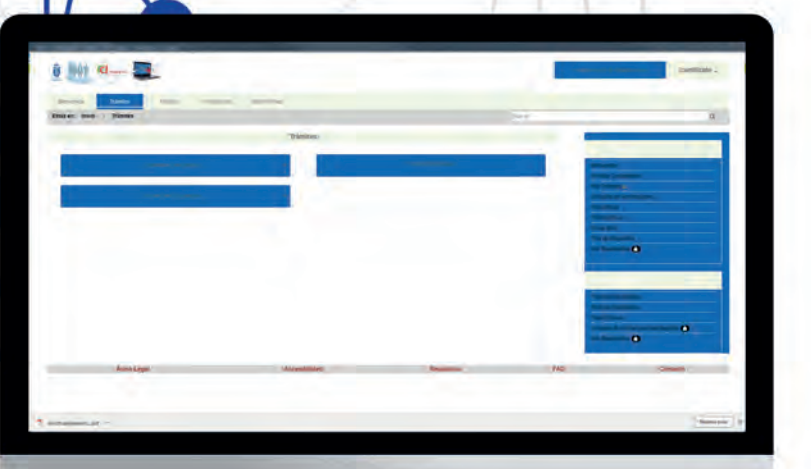

m

\*

()

•

3

ACCESO A LA SEDE CON CERTIFICADO DE REPRESENTANTE DE PERSONA JURIDICA AYUNTAMIENTO DE MAJADAHONDA

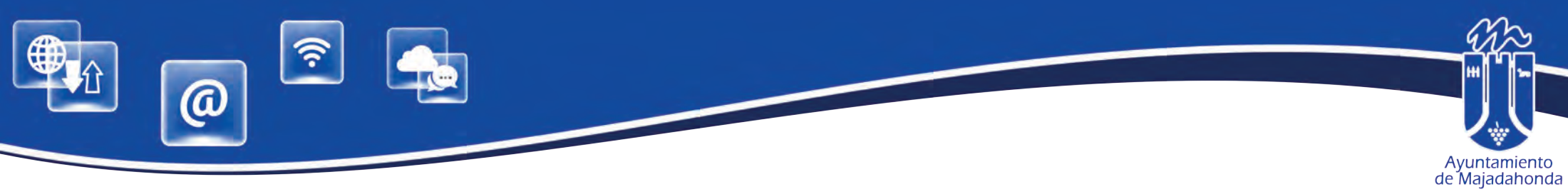

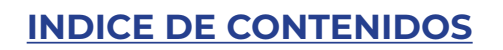

| LAS RELACIONES CON LAS ADMINISTRACIONES PÚBLICAS                                    |
|-------------------------------------------------------------------------------------|
| ¿QUÉ ES LA SEDE ELECTRÓNICA?1                                                       |
| SOY UNA ENTIDAD ¿QUÉ NECESITO PARA ACCEDER A LA SEDE ELECTRÓNICA?1                  |
| ¿QUÉ ES UN CERTIFICADO DE PERSONA JURÍDICA?2                                        |
| INSTALACIÓN DEL SOFTWARE 'AUTOFIRMA'2                                               |
| ALTA EN LA SEDE ELECTRÓNICA CON CERTIFICADO DE REPRESENTANTE<br>DE PERSONA JURÍDICA |
| 1. ALTA DE REPRESENTANTE (PERSONA FÍSICA)3                                          |
| 2. CONFIGURACIÓN DE LA PERSONA JURÍDICA ASOCIADA12                                  |
| OBTENCIÓN DE JUSTIFICANTE Y/O DEL CONTRATO DE ACCESO<br>A LA SEDE ELECTRÓNICA21     |
| ¿QUÉ PUEDO HACER SI TENGO PROBLEMAS DE ACCESO A LA SEDE?                            |

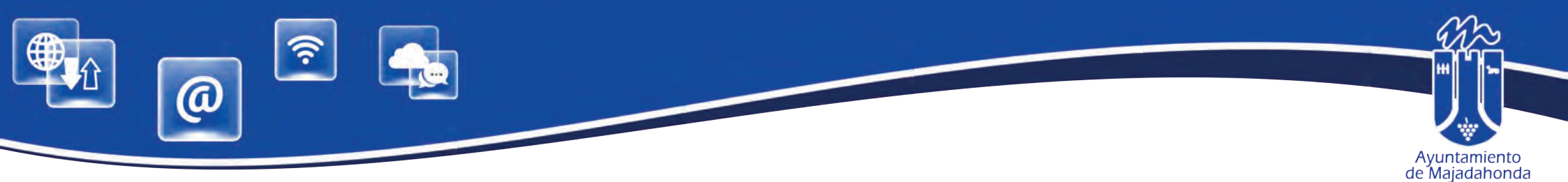

# LAS RELACIONES CON LAS ADMINISTRACIONES PÚBLICAS

Ley 39/2015, de 1 de octubre, del Procedimiento Administrativo Común de las Administraciones Públicas, establece en su artículo 14 que las personas jurídicas (por ejemplo sociedades de cualquier tipo, incluidas las sociedades profesionales, asociaciones, etc.), y también quienes ejerzan una actividad profesional que requiera colegiación obligatoria (como es el caso de los abogados, procuradores, la mayor parte de los ingenieros e ingenieros técnicos, arquitectos, médicos etc.), estarán obligados a relacionarse a través de medios electrónicos con las Administraciones Públicas para la realización de cualquier trámite de un procedimiento administrativo. Obviamente, en el caso de las personas físicas citadas, sólo cuando intervengan precisamente en el ejercicio de dicha actividad profesional.

Para las personas físicas distintas de las mencionadas (o para un colegiado obligatorio pero cuando no actúe en ejercicio de su actividad profesional) el relacionarse electrónicamente con la Administración es un derecho, no una obligación; es decir, será voluntario y podrán elegir si se comunican con las Administraciones Públicas mediante papel, o por medios electrónicos.

La obligación de relacionarse electrónicamente con la Administración se extiende también tanto a las entidades sin personalidad jurídica, como a los empleados públicos, pero en este último caso habrá que estar a la norma que dicte cada Administración.

# ¿QUÉ ES LA SEDE ELECTRÓNICA?

La Sede Electrónica es un portal web que permite realizar, por medios electrónicos, consultas y procedimientos administrativos de forma telemática, con todas las garantías de seguridad y total validez.

# SOY UNA ENTIDAD... ¿QUÉ NECESITO PARA ACCEDER A LA SEDE?

Para la utilización de este servicio es necesario que el representante de la entidad disponga de un **certificado de representante de persona jurídica** reconocido por el Ayuntamiento de Majadahonda.

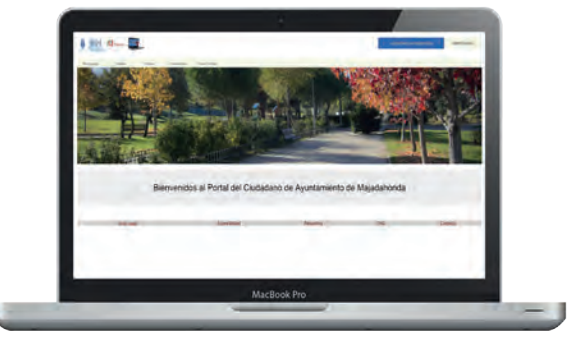

Deberá también tener instalado en su ordenador el software de firma

digital **AUTOFIRMA**, aplicación de firma electrónica desarrollada por el Ministerio de Hacienda y Administraciones Públicas. Se ejecuta desde el navegador y permite firmar en páginas de Administración Electrónica cuando se requiere la firma en un procedimiento administrativo.

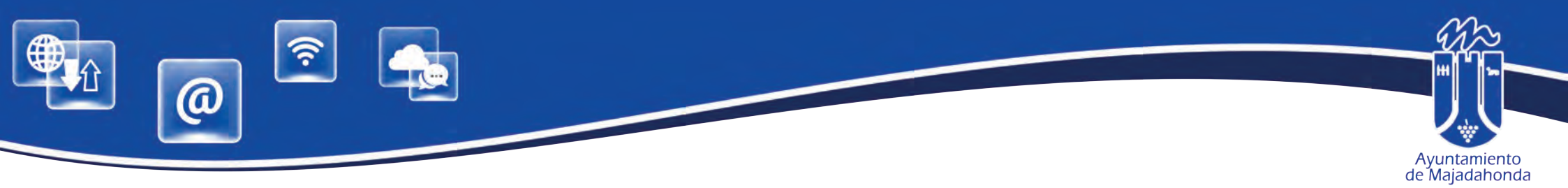

# ¿QUÉ ES UN CERTIFICADO DE REPRESENTANTE DE PERSONA JURÍDICA?

Un certificado de persona jurídica, es aquel emitido a favor de una entidad con personalidad jurídica que actuará por medio de un representante. El certificado identifica tanto a la persona física que actúa como representante, como a la persona jurídica que es representada.

#### **INSTALACIÓN DEL SOFTWARE 'AUTOFIRMA'**

Para relacionarse con el Ayuntamiento de Majadahonda a través de la Sede Electrónica, es también imprescindible instalar en su ordenador el software de firma digital **AUTOFIRMA**, aplicación de firma electrónica desarrollada por el Ministerio de Hacienda y Administraciones Públicas.

Al ser ejecutada desde el navegador, permite firmar en páginas de Administración Electrónica cuando se requiere la firma en un procedimiento administrativo.

Para descargar la aplicación, acceda a la siguiente dirección web:

#### Firma electrónica stración electrónica Empleados-Publicos Ciudadanos Empresas Descargas Desde aquí puedes descargarte aquellas aplicaciones que necesites para firmar electrónicamente y otras utilidades o documentos AutoFirma Aplicación de firma electrónica desarrollada por el Ministerio de Hacienda y Administraciones autofirm(a) Públicas. Al poder ser elecutada desde el navegador, permite la firma en páginas de dministración Electrónica cuando se requiere la firma en un procedim AutoFirma para Windows 32 bits + AutoFirma para Windows 64 bits AutoFirma para Linux AutoFirma para Mac Cliente @Firma (obsoleto) - Se recomienda usar Autofirma Cliente @Firma es una aplicación de firma desarrollada por el Ministerio de Hacienda y Client (= Administraciones Públicas. Al tratarse de una versión obsoleta se recomienda el uso de Autofirma · Cliente @Firma

#### http://firmaelectronica.gob.es/Home/Descargas.html

Una vez descargado, deberá proceder a su instalación.

Puede descargar las instrucciones de instalación en este enlace:

http://www.majadahonda.org/documentos/general/AF\_manual\_instalacion\_usuarios\_ES.pdf

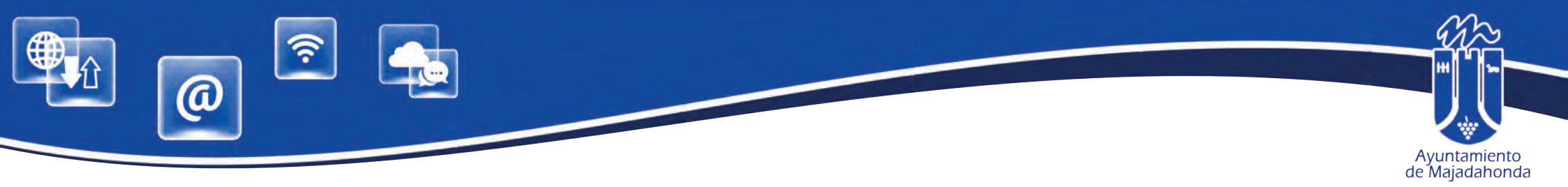

# ALTA EN LA SEDE ELECTRÓNICA CON CERTIFICADO DE REPRESENTANTE PERSONA JURÍDICA

Puede acceder a la Sede Electrónica, a través de la siguiente dirección web:

#### https://sede.majadahonda.org/

El alta en el portal supone, tanto por parte del representante como de la entidad, la aceptación de una serie de condiciones especificadas en el documento "Condiciones de Acceso" .

El proceso de alta en la sede con un certificado de representante tiene dos partes diferenciadas:

- 1. Alta del representante (persona física): El proceso es acceder al portal y seleccionar registrarse.
- 2. Configuración de la persona jurídica asociada: Posteriormente al alta de la persona física se debe configurar el acceso a los datos de la persona jurídica asociada al certificado

# **1. ALTA DEL REPRESENTANTE (PERSONA FÍSICA)**

Para comenzar, el representante se conecta por primera vez al portal Telemático del Ayuntamiento de Majadahonda y selecciona el link '**Identifícate'**.

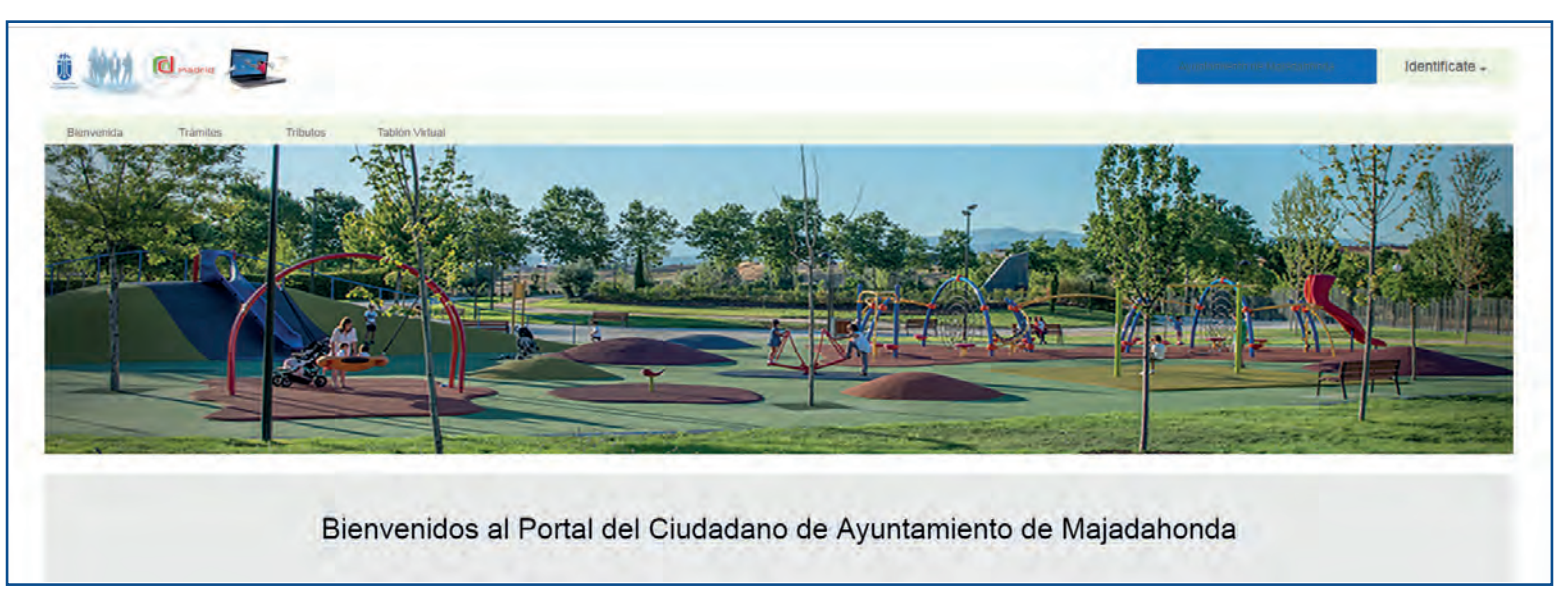

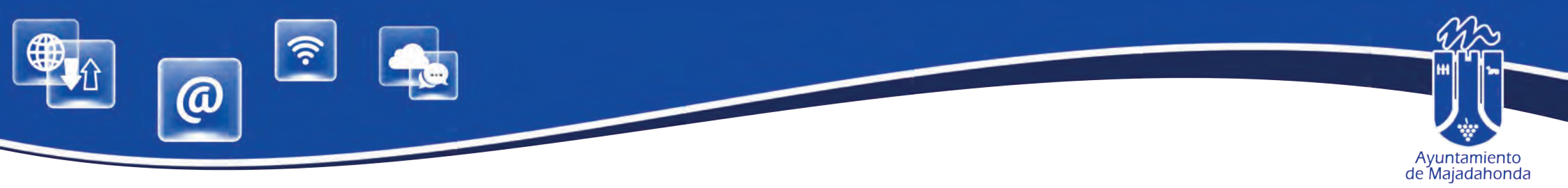

En el caso de tener varios certificados instalados en el ordenador, deberemos seleccionar el **certificado de re**presentante de persona jurídica.

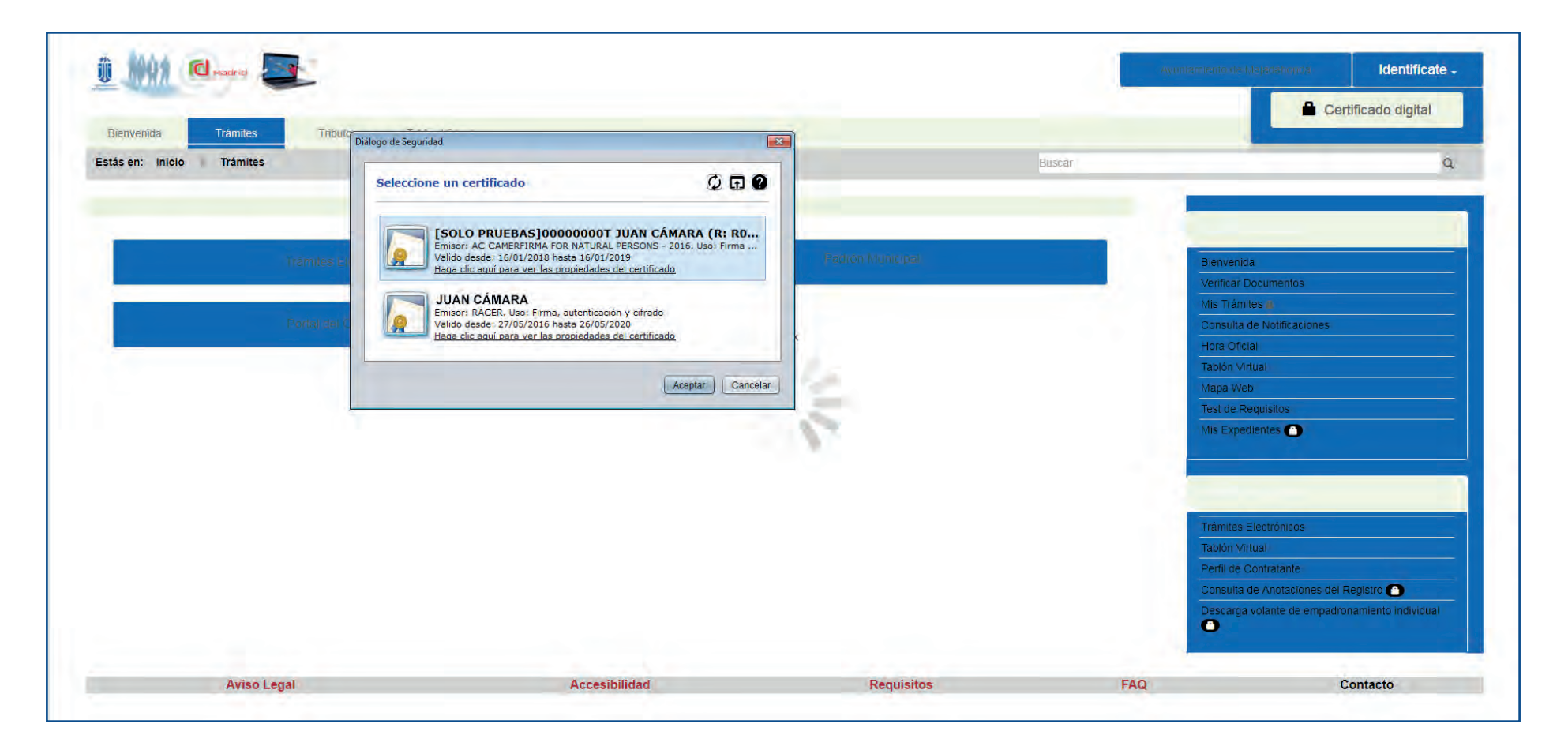

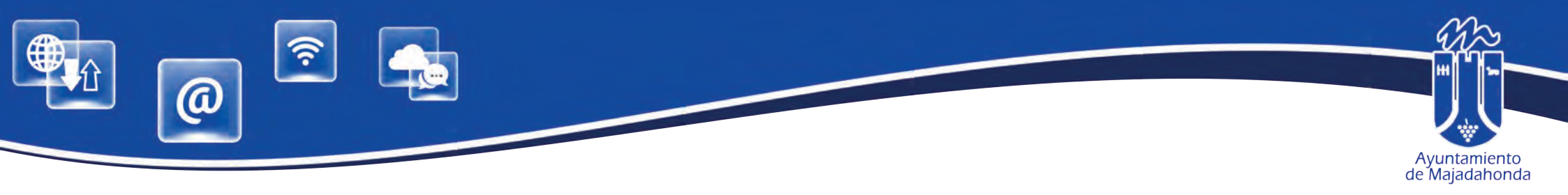

| analy of          |                   |                                                                                                    | Ayuntamiento de                                                                                                    | Majadahonda Identificat                                                                                                    |
|-------------------|-------------------|----------------------------------------------------------------------------------------------------|----------------------------------------------------------------------------------------------------|----------------------------------------------------------------------------------------------------|
| Trámites Tributos | Tablón Virtual    |                                                                                                    |                                                                                                    |                                                                                                    |
|                   | ¿Confirm          | a que desea acceder al portal con el siguiente certificado?                                                                                                    |                                                                                                    |                                                                                                    |
|                   | Volver            |                                                                                                    | Aceptar                                                                                                    |                                                                                                    |
|                   | Trámites Tribulos | Trámites Tributos Tablón Virtual<br>¿Confirm:<br>Titular: 000000007 -<br>or: CN=AC CAMERFIRMA FOR NATURAL PERSONS - 2016, O=AC CAMERFIRMA S.A., OII<br>https://www.<br>Volver | Trámites         Tributos         Tablón Virtual           ¿Confirma que desea acceder al portal con el siguiente certificado?           Titular: 00000000T - JUAN CÁMARA ESPAÑOL (R0599999) - [SOLO PRUEBAS] ENTID/           or: CN=AC CAMERFIRMA FOR NATURAL PERSONS - 2016, O=AC CAMERFIRMA S.A., OLD.2.5.4 97=VATES-A82743287, SERIALNUMBER=A82743287, OU=A           https://www.camerfirma.com/address, ST=MADRID, L=MADRID, C=ES           Periodo de Vigencia: 16/01/2018 - 16/01/2019           Volver | Trámites       Titbulos       Tablón Virtual         SCOnfirma que desea acceder al portal con el siguiente certificado?         Ditular: 00000000T - JUAN CÁMARA ESPAÑOL (R0599399J - [SOLO PRUEBAS] ENTIDAD)         or: CN=AC CAMERFIRMA FOR NATURAL PERSONS - 2016, O=AC CAMERFIRMA S.A., OID. 2.5.4 97=VATES-A82743287, SERIALNUMBER=A82743287, OU=AC CAMERFIRMA FOR NATURAL PERSONS - 2016         https://www.camerfirma.com/address, ST=MADRID, L=MADRID, C=ES         Periodo de Vigencia 16/01/2018 - 16/01/2019         Volver |

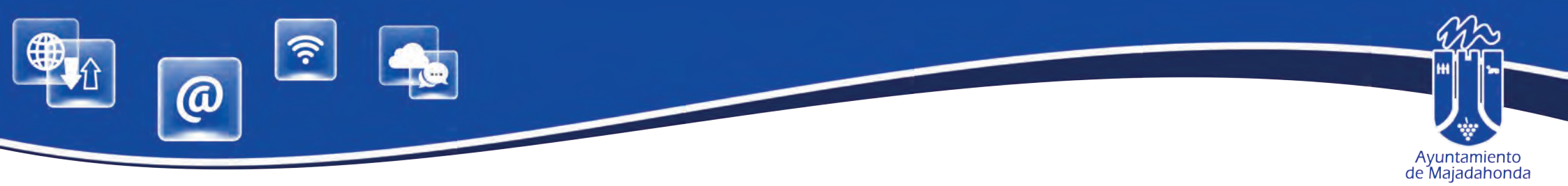

De esta forma los datos del representante (persona física) almacenados en el Certificado (nombre, apellidos y DNI) se rellenan en el formulario, debiéndose completar, como mínimo, los datos obligatorios marcados con asterisco, así como un correo electrónico de contacto.

|                                                                                                    |                      |                                                          |                                                             |                                    |                                                          | Ayumamiento de Majadehonda Identificate -                                                                                                    |
|----------------------------------------------------------------------------------------------------|----------------------|----------------------------------------------------------|-------------------------------------------------------------|------------------------------------|----------------------------------------------------------|----------------------------------------------------------------------------------------------------|
| Bienvenida Trámites Tribu                                                                                                    | itos Tab             | ion Virtual                                              |                                                             |                                    |                                                          |                                                                                                    |
| Estás en: Inicio Trámites Mi Perfil                                                                                                    |                      |                                                          |                                                             |                                    | Buscar                                                   | م                                                                                                    |
| a realizar el proceso de alta en este Portal y pode                                                                                                    | er realizar operaci  | ones por internet, a través del mism                     | no, es necesario que relleñe los                            | siguientes datos (siendo           | obligatorios los indicados con * ) y nos lo envíe en est | e                                                                                                    |
| iulario, a traves del boton "Alta".                                                                                                    |                      |                                                          | and a set of the set of the                                 |                                    |                                                          |                                                                                                    |
| ierril de usuario ya tiene asignado un certificado d                                                                                                    | ligital, si lo desea | i puede Campiar el certificado digita                    | i asociado a su pertil.                                     |                                    |                                                          |                                                                                                    |
|                                                                                                    |                      | C                                                        | ertificado                                                  |                                    |                                                          | Bienvenida                                                                                                    |
|                                                                                                    |                      | Second Street                                            | State of the second                                         |                                    |                                                          | Verificar Documentos                                                                                                    |
| No existe un perfi                                                                                                    | il para su c         | ertificado en este porta                                 | l, revise sus datos y                                       | tras pulsar ALT                    | A generaremos uno.                                       | Mis Trámites 📣                                                                                                    |
|                                                                                                    |                      |                                                          |                                                             |                                    |                                                          | Consulta de Notificaciones                                                                                                    |
|                                                                                                    |                      |                                                          |                                                             |                                    |                                                          | Hora Oficial                                                                                                    |
|                                                                                                    |                      | Datos                                                    | Personales                                                  |                                    |                                                          | Tablón Virtual                                                                                                    |
| ha de Nacimiento*                                                                                                    |                      | Tipo de Documento                                        |                                                             | Documento*                         |                                                          | Mapa Web                                                                                                    |
|                                                                                                    | 100                  | Didi /MF                                                 |                                                             | * 00000000T                        |                                                          | lest de Reguisitos                                                                                                    |
| MM/AAAA.                                                                                                    |                      |                                                          |                                                             |                                    |                                                          | Mis Expedientes                                                                                                    |
| mm/AAA                                                                                                    |                      | Confirmar Correo*                                        |                                                             |                                    |                                                          | Mis Expedientes                                                                                                    |
| neo Electrónico*                                                                                                    |                      | Confirmar Correo*                                        |                                                             |                                    |                                                          | Mis Expedientes 🔿                                                                                                    |
| nnWAAAA<br>reo Electrónico*                                                                                                    |                      | Confirmar Correo*                                        |                                                             | Segundo Apellido                   | ·                                                        | Mis Expedientes                                                                                                    |
| ntm/AAAA<br>reo Electrónico*<br>nbre*                                                                                                    |                      | Confirmar Correo*<br>Primer Apeilido*<br>CAMARA          |                                                             | Segundo Apellido                   | r                                                        | Mis Expedientes                                                                                                    |
| reo Electrónico"<br>nbre"<br>AN<br>éfono                                                                                                    |                      | Confirmar Correo*<br>Primer Apellido*<br>CAMARA<br>Móvil |                                                             | Segundo Apellido                   | *                                                        | Mis Expedientes  Trámites Electrónicos                                                                                                    |
| reo Electrónico*<br>nbre*<br>AN<br>éfono                                                                                                    |                      | Confirmar Correo* Primer Apellido* CAMARA Móvil          |                                                             | Segundo Apellido                   | ,                                                        | Mis Expedientes  Trâmites Electrónicos Tablón Virtual                                                                                                    |
| MMMAAAA<br>reo Electrónico*<br>mbre*<br>AN                                                                                                    |                      | Confirmar Correo* Primer Apellido* CAMARA Móvil Direcc   | sión Postal                                                 | Segundo Apellido<br>ESPAÑOL<br>Fax | p                                                        | Mis Expedientes  Trámites Electrónicos Tabión Virtual Perfil de Contratante Consulta de Anataciones del Banistro                                                              |
| International Anno Anno Anno Anno Anno Anno Anno Ann                                                                                                    |                      | Confirmar Correo* Primer Apellido* CAMARA Móvil Direcc   | sión Postal                                                 | Segundo Apellido                   |                                                          | Mis Expedientes  Trâmites Electrónicos Tabión Virtual Perfil de Contratante Consulta de Anotaciones del Registro Descaraa volante de empadronamiento individual               |
| nemerada<br>nbre*<br>Ni<br>ifono<br>i de via*<br>ouna ( Otra distinta                                                                                                    | Nombre de la vi      | Confirmar Correo* Primer Apellido* CAMARA Móvil Direcc   | ción Postal                                                 | Segundo Apellido                   | Letra                                                    | Mis Expedientes<br>Trámites Electrónicos<br>Tablón Virtual<br>Perfil de Contratante<br>Consulta de Anotaciones del Registro<br>Descarga volante de empadronamiento individual |
| MMMAAAA<br>reo Electrónico*<br>nbre*<br>AN<br>téono<br>o de vía*<br>o de vía*                                                                                                    | Nombre de la vi      | Confirmar Correo* Primer Apellido* CAMARA Móvil Direcc   | ción Postal<br>Número*                                      | Segundo Apellido<br>Español<br>Fax | J                                                        | Mis Expedientes  Trâmites Electrónicos Tablón Virtual Perfil de Contratante Consulta de Anotaciones del Registro Descarga volante de empadronamiento individual               |
| INMAAAA<br>reo Electrónico*<br>Inbre*<br>Inbre*<br>Inb | Nombre de la vi      | Confirmar Correo* Primer Apellido* CAMARA Móvil Direcc   | ción Postal<br>Número*                                      | Segundo Apellido<br>Español<br>Fax | Letra                                                    | Mis Expedientes  Trâmites Electrónicos Tablón Virtual Perfil de Contratante Consulta de Anotaciones del Registro Descarga volante de empadronamiento individual               |
| Interna Ana Ana Ana Ana Ana Ana Ana Ana Ana A                                                                                                    | Nombre de la vi      | Confirmar Correo* Primer Apellido* CAMARA Móvil Direcc   | Sión Postal<br>Número*<br>Portal<br>Ninguna / Otra distinta | Segundo Apellido                   | Letra                                                    | Mis Expedientes  Trâmites Electrónicos Tablón Virtual Perfil de Contratante Consulta de Anotaciones del Registro Descarga volante de empadronamiento individual               |
| Intervence Electrónico*  Intervence Intervence Interven                                                                                                    | Nombre de la vi      | Confirmar Correo* Primer Apellido* CAMARA Móvil Direcc   | ción Postal<br>Número*<br>Portal<br>Ninguna / Otra distinta | Segundo Apellido                   | Letra                                                    | Mis Expedientes  Trámites Electrónicos Tablón Virtual Perfil de Contratante Consulta de Anotaciones del Registro Descarga volante de empadronamiento individual               |

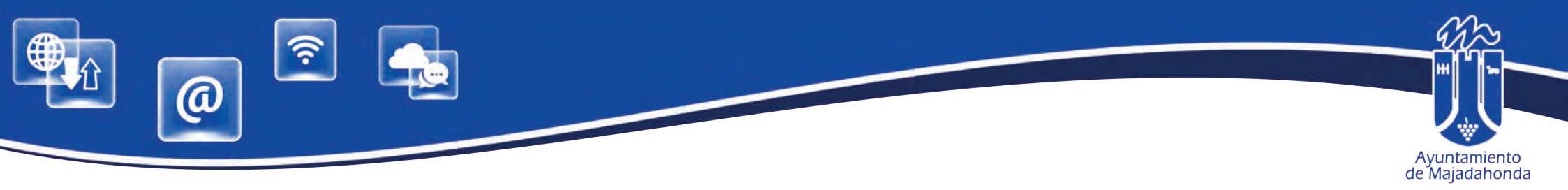

Una vez completado el formulario, pulsamos el botón de "**Alta**" situado al final de la pantalla, con lo que el representante acepta las condiciones de acceso a la Sede Electrónica.

|                                                                             | Condiciones de Acceso                                                                                                    |
|-----------------------------------------------------------------------------|----------------------------------------------------------------------------------------------------|
| Bienvenido al Portal de Serv                                                | icios Telemáticos, desde aquí se le ofrece la posibilidad de acceder a sus datos personales y realizar trámites con su administración local. Para lo                                                                                                    |
| cual es necesario que realice                                               | e el siguiente procedimiento:                                                                                                    |
| 1. Acepte estas condiciones                                                 | de uso y pulse Alta                                                                                                    |
| 2. Realice una firma digital p                                              | ara solicitar a su entidad el acceso a sus datos, aportando los documentos que esta le pueda solicitar para concederle dicho acceso.                                                                                                    |
| A continuación encontrará u                                                 | n ejemplo de las condiciones que tendrá que firmar electrónicamente para acceder a sus datos o bien a los datos de otra persona o empresa en e                                                                                                    |
| caso de que usted actúe con                                                 | lo representante de la misma                                                                                                    |
| Condiciones de Acces                                                        | o para poder consultar sus datos                                                                                                    |
| Condiciones de Acces                                                        | o para poder actuar en calidad de représentante                                                                                                    |
| Si lo desea puede visualizar                                                | un documento en el cual le indicamos el proceso de alta en este servicio. Pulse aqui                                                                                                    |
| He leido y acepto las condici<br>Si lo desea puede volver al p              | Alta                                                                                                    |
|                                                                             | Aviso sobre la Ley de Protección de Datos de Carácter Personal                                                                                                    |
| El Portal de Tramitación que<br>el propio solicitante inicia. U<br>trámites | ofrece el Ayuntamiento de Majadahonda requiere de sus usuarios, datos de carácter personal para poder llevar a cabo las gestiones (trámites) que<br>sted presta su consentimiento expreso al uso de dichos datos para esta finalidad, así como recibir e-mail con la información relacionada con sus |
| Estos datos se incorporan a                                                 | los correspondientes ficheros informatizados del Ayuntamiento de Majadahonda, y serán tratados de conformidad con la regulación establecida por                                                                                                    |
| la Ley Orgánica 15/1999, de                                                 | 13 de Diciembre de Protección de Datos de Carácter Personal, la Ley 8/2001, de 13 de julio, de Protección de Datos de Carácter personal de la                                                                                                    |
| Comunidad de Madrid y dem                                                   | ás disposiciones de aplicación.                                                                                                    |
| Los datos recabados únicam<br>Carácter Personal                             | ente serán objeto de cesión, en su caso, previo consentimiento del interesado o de acuerdo con lo previsto en la citada Ley Orgánica de Datos de                                                                                                    |
| Las personas cuyos datos pe                                                 | ersonales consten en un fichero informatizado del Ayuntamiento de Majadahonda podrán ejercitar los derechos de acceso, cancelación, rectificación                                                                                                    |
| y oposición, en la forma pre                                                | evista en la Ley, desde el propio Portal de Tramitación del Ayuntamiento de Majadahonda accediendo a su perfil de usuario, o dirigiéndose a                                                                                                    |
| Asuntamiento de Majadabon                                                   | da Plaza Mayor 3, 28220, Majadahonda (Madrid).                                                                                                    |

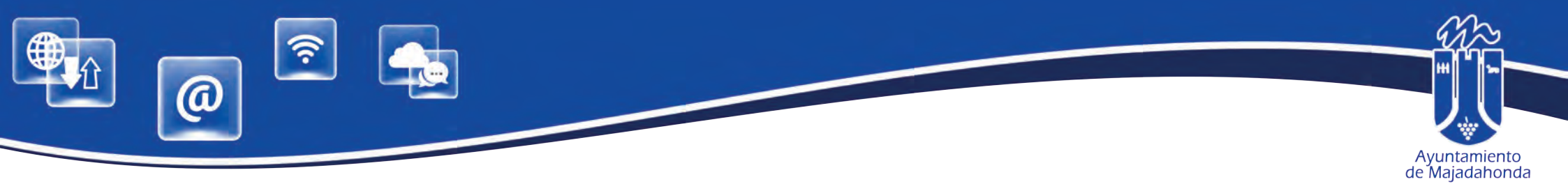

Accederemos entonces al **Contrato de Acceso**, que el representante (persona física) debe firmar con el certificado electrónico

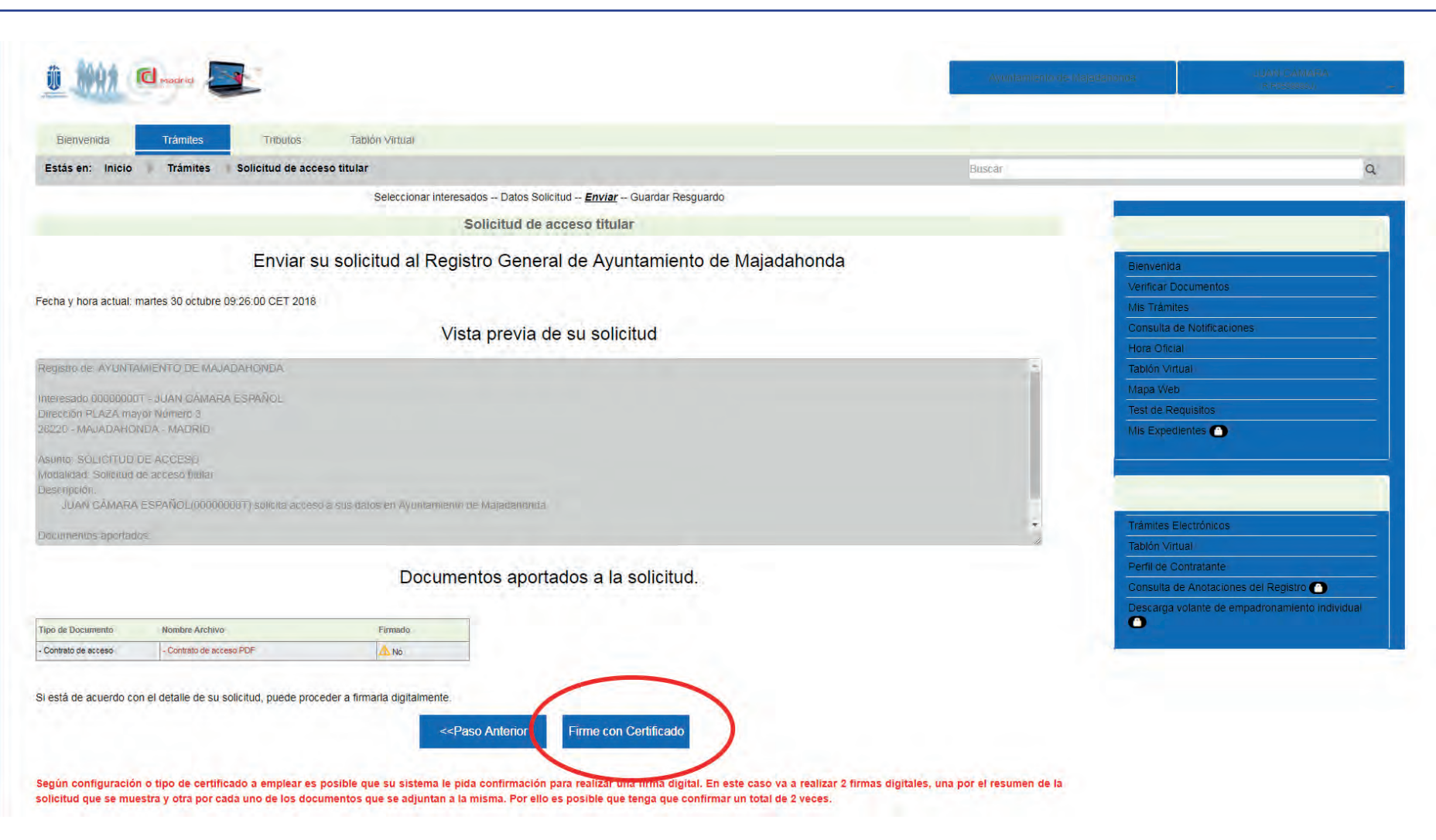

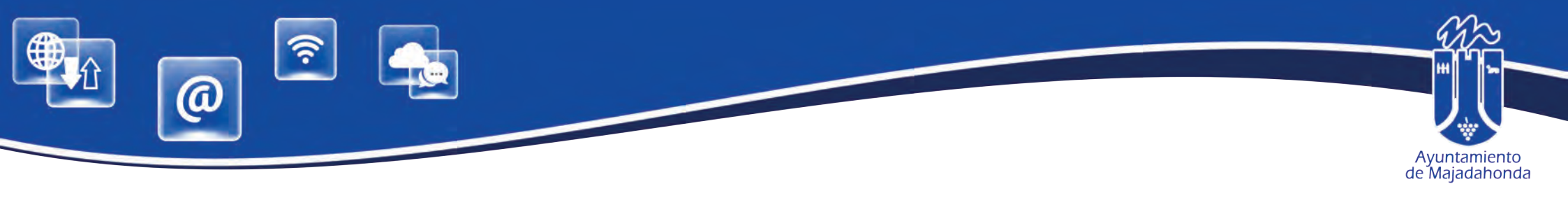

| Bienvenida                                    | Trámites Tributos                                                          | Tablón Virtual                 |                                                                         |                                                    |                    |                                                                                            |
|-----------------------------------------------|----------------------------------------------------------------------------|--------------------------------|-------------------------------------------------------------------------|----------------------------------------------------|--------------------|--------------------------------------------------------------------------------------------|
| Estás en: Inicio                              | Trámites Solicitud de ac                                                   | ceso titular                   |                                                                         |                                                    |                    | ٩                                                                                          |
|                                               |                                                                            | Seleccionar inte               | resados Datos Solicitud <u>Enviar</u> Guardar Resguardo                 |                                                    |                    | -                                                                                          |
|                                               |                                                                            |                                | Solicitud de acceso titular                                             |                                                    |                    |                                                                                            |
|                                               | Enviar                                                                     | su solicitud al Re             | gistro General de Ayuntamiento de                                       | Majadahonda                                        |                    | Bienvenida                                                                                 |
| echa y hora actual: m                         | artes 30 octubre 09:26:00 CET 2018                                         | 8                              |                                                                         |                                                    |                    | Verificar Documentos<br>Mis Trámites                                                       |
|                                               |                                                                            | V                              | íista previa de su solicitud                                            |                                                    |                    | Consulta de Notificaciones Hora Oficial                                                    |
| Registro de: AYUNTAN                          |                                                                            |                                |                                                                         |                                                    |                    | Tablón Virtual                                                                             |
|                                               |                                                                            |                                |                                                                         |                                                    |                    | Mapa Web                                                                                   |
|                                               | or Número 3                                                                |                                |                                                                         |                                                    |                    | Test de Requisitos                                                                         |
|                                               |                                                                            | eso a sus dallos               | Documento firmado correctamente. Para co                                | )<br>ntinuar pulse de nuevo el botón de envi       | ar.                | Trâmites Electrónicos                                                                      |
|                                               |                                                                            |                                | Acep                                                                    | tar                                                |                    | Tablón Virtual                                                                             |
|                                               |                                                                            | Docum                          | pentos aportados a la solicitud                                         |                                                    | _                  | Perfil de Contratante                                                                      |
|                                               |                                                                            | Docum                          |                                                                         |                                                    |                    | Consulta de Anotaciones del Registro (a)<br>Descarga volante de empadronamiento individual |
| Tipo de Documento                             | Nombre Archivo                                                             | Firmado                        |                                                                         |                                                    |                    |                                                                                            |
| 3i está de acuerdo con<br>Según configuración | el detalle de su solicitud, puede pro<br>o tipo de certificado a emplear e | oceder a firmaria digitalmente | Paso Anterior Firme con Certificado                                     | este caso va a realizar 2 firmas digitales, una pr | r ei resumen de la |                                                                                            |
| olicitud que se mues                          | stra y otra por cada uno de los do<br>Aviso I egal                         | ocumentos que se adjuntan      | a la misma. Por ello es posible que tenga que confirma<br>Accesibilidad | r un total de 2 veces.<br>Requisitos               | FAQ                | Contacto                                                                                   |

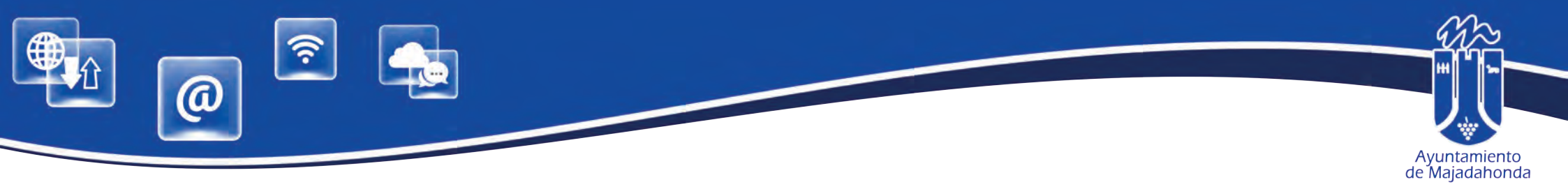

Una vez firmado el contrato de acceso (el contrato de acceso ya aparece como firmado en pantalla), deberemos firmar también la solicitud, por lo que firmaremos de nuevo con el certificado digital.

| Bienvenida          | Trámites Tributos                   | Tablón Virtual                                            |                    |        |                                                                                                    |                    |
|---------------------|-------------------------------------|-----------------------------------------------------------|--------------------|--------|----------------------------------------------------------------------------------------------------|--------------------|
| Estás en: Inicio    | Trámites Solicitud de aco           | o titular                                                 |                    | Buscar |                                                                                                    | a                  |
|                     |                                     | Seleccionar interesados Datos Solicitud Enviar Guardar Re | sguardo            |        | -                                                                                                    |                    |
|                     |                                     | Solicitud de acceso titular                               |                    |        |                                                                                                    |                    |
|                     | Enviars                             | solicitud al Registro General de Ayuntamier               | nto de Majadahonda |        | Bienvenida                                                                                                    |                    |
|                     |                                     |                                                           |                    |        | Verificar Documentos                                                                                                    |                    |
| ha y hora actual:   | martes 30 octubre 09:26:00 CET 2018 |                                                           |                    |        | Mis Trámites                                                                                                    |                    |
|                     |                                     | Vista previa de su solicitud                              |                    |        | Consulta de Notificaciones                                                                                                    |                    |
| TINIT AS AVUNT      |                                     | Second and Second                                         |                    | 1      | Hora Oficial                                                                                                    |                    |
| giante de l'en ann  | Amenine de moorennemer              |                                                           |                    |        | Mapa Web                                                                                                    |                    |
| eresado 0000000     | DT - JUAN GÁMARA ESPAÑOL            |                                                           |                    |        | Test de Requisitos                                                                                                    |                    |
| 220 - MAJADAHC      | NDA - MADRID                        |                                                           |                    |        | Mis Expedientes                                                                                                    |                    |
|                     |                                     |                                                           |                    |        |                                                                                                    |                    |
| odalidad: Solicitud | de acceso hular                     |                                                           |                    |        |                                                                                                    |                    |
| senpción.           |                                     |                                                           |                    |        |                                                                                                    |                    |
| JUAN GAMARA         | A ESPANOL(000000001) solicita acces | a sus datos en Ayuntamiento de Majadandorda               |                    |        | Talatitas Electricitas                                                                                                    |                    |
| umentos aportad     | das                                 |                                                           |                    | 11     | Tablée Vidual                                                                                                    |                    |
|                     |                                     |                                                           |                    |        | Perfil de Contratante                                                                                                    |                    |
|                     |                                     | Documentos aportados a la solicitu                        | d.                 |        | Consulta de Anotaciones del Re                                                                                                    | aistro 🍙           |
|                     |                                     |                                                           |                    |        | Descarga volante de empadrona                                                                                                    | amiento individual |
| o de Documento      | Nombre Archivo                      | Firmado                                                   |                    |        | 0                                                                                                    |                    |
|                     | - Contrato de acceso PDF            | (/.Si                                                     |                    |        | A second second s |                    |

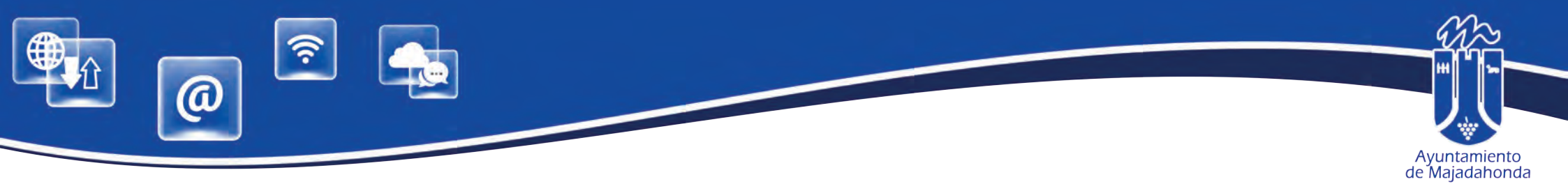

Ya hemos realizado el alta en en la sede del representante (persona física). El sistema nos permite ahora guardar un resguardo de la presentación del contrato en formato PDF. Nos avisa también que debemos firmar digitalmente otras solicitudes de acceso, lo que significa que debemos tambien configurar el alta de la persona jurídica, por lo que pulsaremos el botón de continuar.

|                                                                                                    |                                                             |            | Ayumamianja da Majadahonda  | UAN CAMARA<br>(RIFIDINGSES)                                                  |
|----------------------------------------------------------------------------------------------------|-------------------------------------------------------------|------------|-----------------------------|------------------------------------------------------------------------------|
| Bienvenida Trámites Tributos Tablón Virtual                                                                                                    |                                                             |            |                             |                                                                              |
| Estás en: Inicio 🔋 Trámites 🗦 Solicitud de acceso titular                                                                                                    |                                                             |            | Buscar                      |                                                                              |
| Seleccio                                                                                                    | nar interesados Datos Solicitud Enviar <u>Guardar Res</u> g | guardo     |                             |                                                                              |
|                                                                                                    | Solicitud de acceso titular                                 |            |                             |                                                                              |
|                                                                                                    | Detalles:                                                   |            | Bienve                      | nida                                                                         |
| resentación telemática en registro de AYUNTAMIENTO DE MAJADAHONDA<br>echa de Inscripción i maries 30 octubre 09:28:00 CET 2018<br>° de Registro - 2018-20682-E |                                                             |            | Verifica<br>Mis Tra         | ar Documentos<br>ámites                                                      |
| onlenido de la solicitud:<br>egistro de: AYUNTAMIENTO DE MAJADAHONDA.                                                                                          |                                                             |            | Hora C<br>Tablón            | ficial<br>Virtual                                                            |
| teresado 000000007 - JUAN CÁMARA ESPAÑOL<br>irección PLAZA mayor Número 3<br>3220 - MÁJADAHONDA - MADRID                                                       |                                                             |            | Mapa V<br>Test de<br>Mis Ex | Veb<br>Requisitos                                                            |
| sunto: SQLICITUD DE ACCESO                                                                                                    |                                                             |            | *                           |                                                                              |
| sguardo completo en formato PDF (se abrirá en una nueva ventana)                                                                                               |                                                             |            |                             |                                                                              |
| D Se ha generado correctamente so solicitud, se le ha asignado el nº 14796                                                                                     |                                                             |            | Tràmite                     | es Electrónicos                                                              |
| necesario que realice la firma digital de otras solicitudes de acceso                                                                                          |                                                             |            | Tablón                      | Virtual                                                                      |
|                                                                                                    | Cancelar Continuar                                          |            | Perfil d                    | le Contratante                                                               |
| no desea continuar con las solicitudes que no haya firmado estas no tendrán e                                                                                  | fecto.                                                      |            | Consul<br>Descar            | ta de Anotaciones del Registro 🕒<br>rga volante de empadronamiento Individui |
|                                                                                                    | Accesibilidad                                               | Requisitos | FAO                         | Contacto                                                                     |

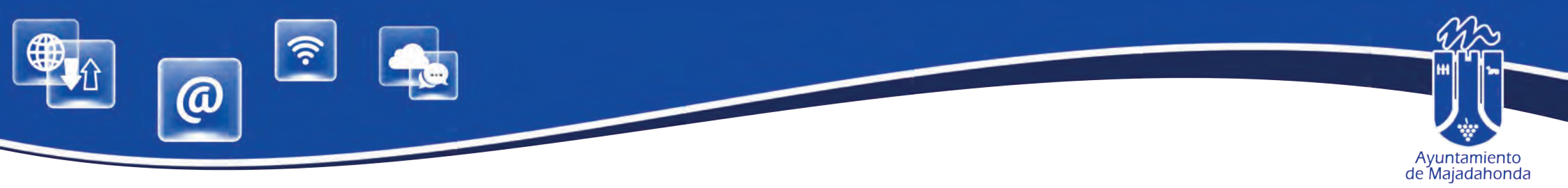

## 2. CONFIGURACIÓN DE LA PERSONA JURÍDICA ASOCIADA

Una vez dado de alta como persona física, se deberán seguir estos pasos para configurar la persona jurídica asociada. En el menú personalizado (esquina superior derecha de la pantalla) pulsar el triángulo para desplegar todas las opciones, y seleccionar **'Personas Asociadas''**.

Desde esta pantalla accedemos a las personas jurídicas asociadas al representante. Pulsaremos la lupa para acceder a los detalles de la persona jurídica. asociada.

| Bienvenida Trámites                                                                                                    | Tributos Tablón Virtual                                                                                                    |                                                                                                    |                                                                                                    |                                                                                                    |
|----------------------------------------------------------------------------------------------------|----------------------------------------------------------------------------------------------------|----------------------------------------------------------------------------------------------------|----------------------------------------------------------------------------------------------------|----------------------------------------------------------------------------------------------------|
| Estás en: Inicio 🕈 Trámites 🕻 Mis P                                                                                                    | ersonas Asociadas 🐘 Mi Perfil                                                                                                    |                                                                                                    | Buscar                                                                                                    | Q                                                                                                    |
|                                                                                                    | Mis Personas Asociad                                                                                                    | las                                                                                                    |                                                                                                    |                                                                                                    |
| esde aquí puede indicar las personas físicas o<br>credite como representante de esas personas (                                                                                                    | o jurídicas relacionadas con su perfil de usuario. Para poder actuar en no<br>solo en caso de personas jurídicas).                                                                                                    | ombre de estas personas usted podrá utilizar su certificado                                                                                               | personal o bien certificado que le                                                                                      |                                                                                                    |
| ACCESO CON CERTIFICADO PERSONAL:                                                                                                    |                                                                                                    |                                                                                                    | Bienvenid:<br>Verificar D                                                                                               | a                                                                                                    |
|                                                                                                    |                                                                                                    |                                                                                                    | Mis Trámit                                                                                                    | ies.                                                                                                    |
| si usted desea acceder a los datos de uno o van                                                                                                    | os terceros utilizando su propio certificado digital o Divie tendra que inmar                                                                                                    | ria solicitud on-line                                                                                                    | Consulta                                                                                                    | le Notificaciones                                                                                                    |
|                                                                                                    |                                                                                                    |                                                                                                    | Line of the                                                                                                    | al                                                                                                    |
| Para representación de Empresas:                                                                                                    |                                                                                                    |                                                                                                    | Hora Officia                                                                                                    |                                                                                                    |
| Para representación de Empresas:                                                                                                    | ealizará con el correspondiente Certificado de Representante de Persona                                                                                                    | Jurídica                                                                                                    | Tablón Virt                                                                                                    | lual                                                                                                    |
| Para representación de Empresas:<br>El acceso para representación de empresas se r                                                                                                    | ealizará con el correspondiente Certificado de Representante de Persona                                                                                                    | Jurídica.                                                                                                    | Tablón Virt<br>Mapa Wet                                                                                                 |                                                                                                    |
| Para representación de Empresas:<br>El acceso para representación de empresas se r<br>ACCESO CON CERTIFICADO DE PERSONA J                                                                                                    | ealizará con el correspondiente Certificado de Representante de Persona<br>URÍDICA O REPRESENTANTE DE PERSONA JURIDICA:                                                                                                    | Jurídica.                                                                                                    | Tablón Vin<br>Mapa Wet<br>Test de Re                                                                                    | au<br>tual<br>o<br>equisitos                                                                                                    |
| Para representación de Empresas:<br>El acceso para representación de empresas se r<br>ACCESO CON CERTIFICADO DE PERSONA J<br>En el supuesto caso que usted acceda a los se<br>contrato de uso de los servicios ofrecidos en este                                                                                                    | ealizará con el correspondiente Certificado de Representante de Persona<br>URÍDICA O REPRESENTANTE DE PERSONA JURIDICA:<br>rvicios que le presta este portal con un certificado digital de persona jurí<br>e portal, sin necesidad de que se desplace a las dependencias del Ayuntar                                                                                                    | Jurídica.<br>idica o representante de persona jurídica sólo serã necesal<br>miento de Majadahonda.                                                        | to que firme de mañera on-line un                                                                                       | al<br>tual<br>)<br>squisitos<br>lientes 🕐                                                                                                    |
| Para representación de Empresas:<br>El acceso para representación de empresas se r<br>ACCESO CON CERTIFICADO DE PERSONA J<br>En el supuesto caso que usted acceda a los se<br>contrato de uso de los servicios ofrecidos en estr                                                                                                    | ealizará con el correspondiente Certificado de Representante de Persona<br>URÍDICA O REPRESENTANTE DE PERSONA JURIDICA:<br>rvicios que le presta este portal con un certificado digital de persona jurí<br>a portal, sin necesidad de que se desplace a las dependencias del Ayuntar<br>Personas físicas o jurídicas actualmente a                                                                                                    | Jurídica.<br>idica o representante de persona jurídica sólo será necesal<br>miento de Majadahonda.<br>asociadas a mi perfil                               | io que firme de manera on-line un                                                                                       | ar<br>tual<br>o<br>squisitos<br>lientes 💽                                                                                                    |
| Para representación de Empresas:<br>El acceso para representación de empresas se r<br>ACCESO CON CERTIFICADO DE PERSONA J<br>En el supuesto caso que usted acceda a los se<br>contrato de uso de los servicios ofrecidos en estr<br>Documento<br>R0599993J                                                                                                    | ealizará con el correspondiente Certificado de Representante de Persona<br>URÍDICA O REPRESENTANTE DE PERSONA JURIDICA:<br>rvicios que le presta este portal con un certificado digital de persona jurí<br>a portal, sin necesidad de que se desplace a las dependencias del Ayuntar<br><i>Personas físicas o jurídicas actualmente a</i><br>Nombre Completo<br>(SOLO PRUEBAS) ENTIDAD                                                                                                    | Juridica.<br>idica o representante de persona jurídica sólo será necesar<br>miento de Majadahonda.<br>asociadas a mi perfil<br>Eliminar                   | Io que firme de manera on-line un                                                                                       | au<br>tual<br>p<br>squisitos                                                                                                    |
| Para representación de Empresas:<br>El acceso para representación de empresas se r<br>ACCESO CON CERTIFICADO DE PERSONA J<br>En el supuesto caso que usted acceda a los se<br>contrato de uso de los servicios ofrecidos en estr<br>Documento<br>R0599999.J                                                                                                    | ealizará con el correspondiente Certificado de Representante de Persona<br>URÍDICA O REPRESENTANTE DE PERSONA JURIDICA:<br>rvicios que le presta este portal con un certificado digital de persona juris<br>e portal, sin necesidad de que se desplace a las dependencias del Ayuntar<br>Personas físicas o jurídicas actualmente a<br>Nombre Completo<br>[SOLO PRUEBAS] ENTIDAD                                                                                                    | Juridica.<br>idica o representante de persona jurídica sólo será necesal<br>miento de Majadahonda.<br>asociadas a mi perfil<br>Eliminar                   | io que firme de manera on-line un                                                                                       | al construint of the second second se |
| Para representación de Empresas:<br>El acceso para representación de empresas se r<br>ACCESO CON CERTIFICADO DE PERSONA J<br>En el supuesto caso que usted acceda a los se<br>contrato de uso de los servicios ofrecidos en estr<br>Documento<br>R0599999.J                                                                                                    | ealizará con el correspondiente Certificado de Representante de Persona.<br>URÍDICA O REPRESENTANTE DE PERSONA JURIDICA:<br>rivicios que le presta este portal con un certificado digital de persona juri<br>e portal, sin necesidad de que se desplace a las dependencias del Ayuntar<br><i>Persona físicas o jurídicas actualmente a</i><br>Nombre Completo<br>(SOLO PRUEBAS) ENTIDAD<br>a las que representa, o si desea eliminarias solo indique esta operación, mediante el locos aproplac                                    | Jurídica.<br>idica o representante de persona jurídica sólo será necesar<br>miento de Majadahonda.<br>asociadas a mi perfil<br>Eliminar                   | Detailes<br>Q<br>Trâmites E<br>Tabion Vin<br>Detailes                                                                   | al contratante                                                                                                    |
| Para representación de Empresas:<br>El acceso para representación de empresas se r<br>ACCESO CON CERTIFICADO DE PERSONA J<br>En el supuesto caso que usted acceda a los se<br>contrato de uso de los servicios ofrecidos en estr<br>Documento<br>R0599999J<br>Sidese ver los detales de terceras personas físicas o jurídicas                                                    | ealizará con el correspondiente Certificado de Representante de Persona.<br>URÍDICA O REPRESENTANTE DE PERSONA JURIDICA:<br>rivicios que le presta este portal con un certificado digital de persona juri<br>portal, sin necesidad de que se desplace a las dependencias del Ayuntar<br><i>Persona físicas o jurídicas actualmente a</i><br>Nombre Completo<br>(SOLO PRUEBAS) ENTIDAD<br>a las que representa, o si desse aliminarias solo indique esta operación, mediante el locos aproples<br>Datos Personales<br>Documento*    | Jurídica.<br>idica o representante de persona jurídica sólo será necesar<br>miento de Majadahonda.<br>asociadas a mi perfil<br>Eliminar<br>do.<br>Nombre* | Detailes<br>Q<br>Trâmide Q<br>Trâmide Q<br>Trâmide Q<br>Trâmide Q<br>Consulta c                                         | electrónicos tual contratante de Anotaciones del Registro                                                                                                    |
| Para representación de Empresas:<br>El acceso para representación de empresas se r<br>ACCESO CON CERTIFICADO DE PERSONA J<br>En el supuesto caso que usted acceda a los se<br>contrato de uso de los servicios ofrecidos en estr<br>Documento<br>R0599999J<br>Si desea ver los detales de terceras personas físicas o jurídicas                                                  | ealizará con el correspondiente Certificado de Representante de Persona.<br>URÍDICA O REPRESENTANTE DE PERSONA JURIDICA:<br>rivicios que le presta este portal con un certificado digital de persona juri<br>e portal, sin necesidad de que se desplace a las dependencias del Ayuntar<br><i>Personas físicas o jurídicas actualmente a</i><br>Nombre Completo<br>(SOLO PRUEBAS) ENTIDAD<br>a las que representa, o si desea eliminarlas solo indique esta operación, mediante el locos aproplac<br>Datos Personales<br>Documento* | Jurídica.<br>idica o representante de persona jurídica sólo será necesar<br>miento de Majadahonda.<br>asociadas a mi perfil<br>Eliminar<br>do.<br>Nombre* | Detailes<br>Q<br>Trâmites E<br>Tabión Vin<br>Mapa Wet<br>Test de Re<br>Mis Exped                                        | al de la construction de la construction de la construction de la construction de la construction de la construction de la construction de la construction de la construction de la construction de la construction de la construction de la construction construction de la construction construction de la construction construction constructicon co |
| Para representación de Empresas:<br>El acceso para representación de empresas se r<br>ACCESO CON CERTIFICADO DE PERSONA J<br>En el supuesto caso que usted acceda a los se<br>contrato de uso de los servicios ofrecidos en estr<br>Documento<br>R0599999J<br>Si desea ver los detales de terceras personas físicas o jurídicas<br>fipo de Documento*<br>Cif<br>Primer Apellido  | ealizará con el correspondiente Certificado de Representante de Persona. URÍDICA O REPRESENTANTE DE PERSONA JURIDICA: Invicios que le presta este portal con un certificado digital de persona juri portal, sin necesidad de que se desplace a las dependencias del Ayuntar Personas físicas o jurídicas actualmente a Nombre Completo (SOLO PRUEBAS) ENTIDAD a las que representa, o si desse eliminarias solo indique esta operación, mediante el lonos aproplac Datos Personales Documento*                                     | Juridica.<br>idica o representante de persona jurídica sólo será necesar<br>miento de Majadahonda.<br>asociadas a mi perfil<br>Eliminar<br>do.<br>Nombre* | Detailes<br>Q<br>Trámites E<br>Tabión Vin<br>Perfil de O<br>Consulta o<br>Descarga                                      | al de empadronamiento individual                                                                                                    |
| Para representación de Empresas:<br>El acceso para representación de empresas se r<br>ACCESO CON CERTIFICADO DE PERSONA J<br>En el supuesto caso que usted acceda a los se<br>contrato de uso de los servicios ofrecidos en estr<br>Documento<br>R0599999.J<br>Si desea ver los detales de terceras personas físicas o jurídicas<br>fipo de Documento*<br>Cif<br>Primer Apellido | ealizará con el correspondiente Certificado de Representante de Persona. URÍDICA O REPRESENTANTE DE PERSONA JURIDICA: Invicios que le presta este portal con un certificado digital de persona jurie portal, sin necesidad de que se desplace a las dependencias del Ayuntar Personas físicas o jurídicas actualmente a Nombre Completo (SOLO PRUEBAS) ENTIDAD a las que representa, o si desse eliminarias solo indique esta operación, mediante el locos aproples Datos Personales Documento* Segundo Apellido                   | Juridica.<br>idica o representante de persona jurídica sólo será necesar<br>miento de Majadahonda.<br>asociadas a mi perfil<br>Eliminar<br>do.<br>Nombre* | io que firme de manera on-line un<br>Detalles<br>Q<br>Trámites E<br>Tabión Vin<br>Perfil de O<br>Consulta o<br>Descarga | al de empadronamiento individual                                                                                                    |
| Para representación de Empresas:<br>El acceso para representación de empresas se r<br>ACCESO CON CERTIFICADO DE PERSONA J<br>En el supuesto caso que usted acceda a los se<br>contrato de uso de los servicios ofrecidos en estr<br>Documento<br>R0599999J<br>Bi desea ver los detales de terceras personas físicas o jurídicas<br>lipo de Documento"<br>Cif<br>Primer Apellido  | ealizará con el correspondiente Certificado de Representante de Persona. URÍDICA O REPRESENTANTE DE PERSONA JURIDICA: Invicios que le presta este portal con un certificado digital de persona jurie portal, sin necesidad de que se desplace a las dependencias del Ayuntar Personas físicas o jurídicas actualmente a Nombre Completo (SOLO PRUEBAS) ENTIDAD a las que representa, o si deses eliminarias solo indique esta operación, mediante el lonos aproplac Datos Personales Documento* Segundo Apellido Confirmar Correo. | Juridica.  idica o representante de persona jurídica sólo será necesal miento de Majadahonda.  asociadas a mi perfil Eliminar  do: Nombre*                | Detatles<br>Q<br>Trámites E<br>Detatles<br>Q<br>Trámites E<br>Tablon Vin<br>Perfil de O<br>Consulta o<br>Descarga       | al de empadronamiento individual                                                                                                    |

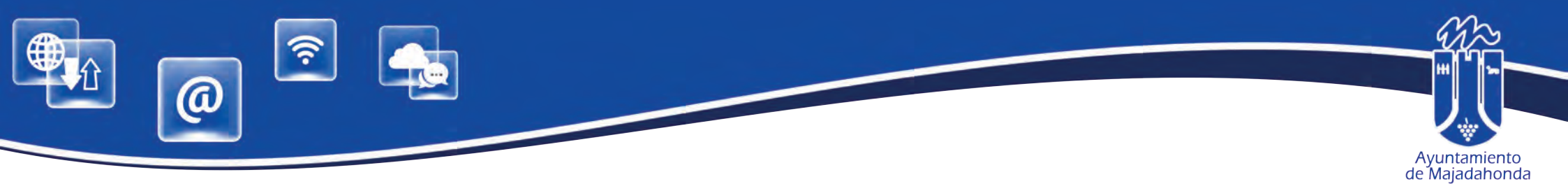

Completaremos los datos obligatorios, como mínimo, marcados con asterisco, así como el **correo electrónico que el sistema utilizará para avisar de que la entidad ha sido recibido una notificación en la sede**. Esta dirección de correo puede ser la misma que hemos configurado anteriormente, en la identificación de la persona física. Pulsaremos 'Modificar'.

| Estás en: Inicio Trámites Mis Perso                                                                                   | nas Asociadas Mi Perfil                        |                                                    |                             |                        | Buerat                          | 0                                              |    |
|----------------------------------------------------------------------------------------------------|------------------------------------------------|----------------------------------------------------|-----------------------------|------------------------|---------------------------------|------------------------------------------------|----|
|                                                                                                    |                                                |                                                    |                             |                        | Distra                          |                                                |    |
|                                                                                                    |                                                | Mis Personas Asociadas                             |                             |                        |                                 |                                                |    |
| Desde aquí puede indicar las personas físicas o juri<br>Famblén puede <mark>añadir</mark> más personas asociadas a su | idiças relacionadas con su perfil e<br>perfil. | de usuario. Ahora puede modificar los datos de     | e esta persona asociada. Re | cuerde que los datos m | arcados con * son obligatorios. |                                                |    |
|                                                                                                    | Personas fís                                   | icas o jurídicas actualmente asociadas             | s a mi perfil               |                        |                                 | Bienvenida                                     |    |
| Documento                                                                                                    | Nom                                            | bre Completo                                       | Elin                        | minar                  | Detalles                        | Verificar Documentos                           |    |
| R0599999J                                                                                                    | [SOLO PR                                       | RUEBAS] ENTIDAD                                    |                             |                        | Q                               | Mis Trâmites                                   |    |
| Si desea ver los detalles de terceras personas físicas o jurídicas a las                                              | que representa, o si deses eliminarlas solo ir | dique esta operación, mediante el icono apropiado. |                             |                        |                                 | Consulta de Notificaciones                     |    |
|                                                                                                    |                                                |                                                    |                             |                        |                                 | Hora Oficial                                   |    |
|                                                                                                    |                                                | Datos Personales                                   |                             |                        |                                 | labion Virtual                                 |    |
| Tipo de Documento*                                                                                                    | Documento*                                     |                                                    | Nombre*                     |                        |                                 | Mapa Web                                       |    |
| din                                                                                                    | * R0599999J                                    |                                                    | SOLO PRUEBA                 | SIENTIDAD              |                                 | Test de Requisitos                             |    |
| Primer Apellido                                                                                                    | Segundo Ape                                    | Ilido                                              |                             |                        |                                 | Mis Expedientes                                |    |
|                                                                                                    |                                                |                                                    |                             |                        |                                 |                                                | μ. |
| Correo Electrónico                                                                                                    | Confirmar Co                                   | rreo                                               |                             |                        |                                 |                                                |    |
| informatica@majadahonda.org                                                                                           | informatica@                                   | majadahonda.org                                    |                             |                        |                                 |                                                |    |
|                                                                                                    |                                                |                                                    |                             |                        |                                 | Trámites Electrónicos                          |    |
|                                                                                                    |                                                | Dirección Postal*                                  |                             |                        |                                 | Tablón Virtual                                 |    |
| Tipo de vía*                                                                                                    | Nombre de la vía*                              | Número*                                            |                             | Letra                  |                                 | Perfil de Contratante                          |    |
| PLAZA ,                                                                                                    | MAYOR                                          | 3                                                  |                             |                        |                                 | Consulta de Anotaciones del Registro 🕥         |    |
| Bloque                                                                                                    | Bloque libre                                   | Portal                                             |                             | Portal libre           |                                 | Descarga volante de empadronamiento individual |    |
| Ninguna / Otra distinta                                                                                               |                                                | Ninguna / Otra distinta                            | •                           |                        |                                 |                                                |    |
| Escalera                                                                                                    | Escalera libre                                 | Planta                                             |                             | Planta libre           |                                 |                                                |    |
| Ninguna / Otra distinta                                                                                               |                                                | Ninguna / Otra distinta                            |                             |                        |                                 |                                                |    |
| Puerta                                                                                                    | Puerta libre                                   | Kilómetro                                          |                             | Hectómetro             |                                 |                                                |    |
| Ninguna / Otra distinta 🔹                                                                                             |                                                |                                                    |                             |                        |                                 |                                                |    |
| Código Postal*                                                                                                    | Pais*                                          | Provincia*                                         |                             | Municipio*             |                                 |                                                |    |
| 28220                                                                                                    | ESPAÑA                                         | MADRID                                             |                             | MAJADAHONDA            | *                               |                                                |    |
| dóvil                                                                                                    | Fax                                            |                                                    |                             |                        |                                 |                                                |    |
|                                                                                                    |                                                |                                                    |                             |                        |                                 |                                                |    |

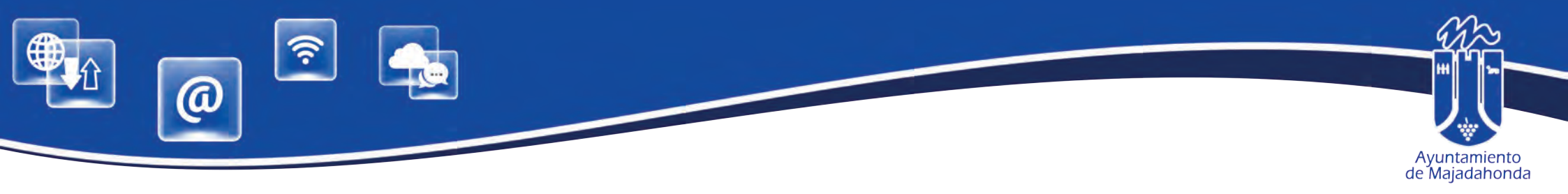

# El sistema nos avisará que hemos modificado los datos correctamente

|                                                                                                    |                                                                                                    |                                                                                                    | Ayuniamlento de Meladaho                              | inda JUAN CÁMARA<br>A elebraderi                                                                                                    |
|----------------------------------------------------------------------------------------------------|----------------------------------------------------------------------------------------------------|----------------------------------------------------------------------------------------------------|-------------------------------------------------------|----------------------------------------------------------------------------------------------------|
| Bienvenida Trámites Tributos                                                                                                    | Tablón Virtual                                                                                                    |                                                                                                    |                                                       |                                                                                                    |
| stás en: micio 🔰 Trámites 🔰 Mis Personas Asocia                                                                                                    | das Mirodu                                                                                                    |                                                                                                    | Buscav                                                |                                                                                                    |
| Persona asociada modificada e                                                                                                    | correctamente                                                                                                    |                                                                                                    |                                                       |                                                                                                    |
|                                                                                                    | Mis Personas Asociadas                                                                                                    |                                                                                                    |                                                       | Bienvenida                                                                                                    |
| le aquí puede indicar las personas físicas o jurídicas relacio<br>dite como representante de esas personas (solo en caso de o                                                                                                    | opadas con su perfil de usuario. Para poder actuar en nombre o<br>personas jurídicas).                                                                                                    | le estas personas usted podrá utilizar su certificad                                                                  | lo personal o bien certificado que le                 | Verificar Documentos                                                                                                    |
|                                                                                                    | Personal January                                                                                                    |                                                                                                    |                                                       | Mis Trámites                                                                                                    |
| ESO CON CERTIFICADO PERSONAL:                                                                                                    |                                                                                                    |                                                                                                    |                                                       | Consulta de Notificaciones                                                                                                    |
| A CONTRACTOR OF A REAL PARTY OF A CONTRACT OF A CONTRACT O | ando su propio certificado digital o DNIe tendrá que firmar la solic                                                                                                    | itud on-line                                                                                                    |                                                       | Hora Oficial                                                                                                    |
| ed desea acceder a los datos de uno o varios terceros utiliza                                                                                                    | ande en propie continence alguar e entre tertara dee miniar la cons                                                                                                    | nuu or-iniu                                                                                                    |                                                       |                                                                                                    |
| ed desea acceder a los datos de uno o varios terceros utiliz:                                                                                                    | ana sa Bobie comunase alian o prine reunita doe mutar la com                                                                                                    |                                                                                                    |                                                       | Tablón Virtual                                                                                                    |
| sted desea acceder a los datos de uno o varios terceros utiliz:<br>I representación de Empresas:                                                                                                    | anne en Klehis company allan e cure round doo www.incom                                                                                                    |                                                                                                    |                                                       | Tablón Virtual<br>Mapa Web                                                                                                    |
| sted desea acceder a los datos de uno o varios terceros utiliza<br>n representación de Empresas:<br>:ceso para representación de empresas se realizará con el co                                                                                                    | orrespondiente Certificado de Representante de Persona Jurídica                                                                                                    | i.                                                                                                    |                                                       | Tablón Virtual<br>Mapa Web<br>Test de Regulsitos                                                                                                    |
| sted desea acceder a los datos de uno o varios terceros utiliz<br>a representación de Empresas:<br>cceso para representación de empresas se realizará con el co<br>SESO CON CERTIFICADO DE PERSONA JURÍDICA O REF                                                                                                    | orrespondiente Certificado de Representante de Persona Jurídica                                                                                                    | i.                                                                                                    |                                                       | Tablón Virtual<br>Mapa Web<br>Test de Requisitos<br>Nis Expedientes 🕥                                                                                                    |
| sted desea acceder a los datos de uno o varios terceros utiliza<br>a representación de Empresas:<br>cceso para representación de empresas se realizará con el co<br>CESO CON CERTIFICADO DE PERSONA JURÍDICA O REP<br>el supuesto caso que usted acceda a los servicios que le pro<br>frato de uso de los servicios ofrecidos en este portal, sin nece                                                                                                    | orrespondiente Certificado de Representante de Persona Jurídica<br>PRESENTANTE DE PERSONA JURIDICA:<br>esta este portal con un certificado digital de persona jurídica o r<br>esidad de que se desplace a las dependencias del Ayuntamiento d                                                                                                    | epresentante de persona jurídica sólo será neces<br>le Majadahonda.                                                   | ario que firme de manera on-line un                   | Tablón Virtual<br>Mapa Web<br>Test de Requisitos<br>Mis Expedientes 🕜                                                                                                    |
| sted desea acceder a los datos de uno o varios terceros utiliza<br>a representación de Empresas:<br>cceso para representación de empresas se realizará con el co<br>CESO CON CERTIFICADO DE PERSONA JURÍDICA O REP<br>el supuesto caso que usted acceda a los servicios que le pro<br>rato de uso de los servicios ofrecidos en este portal, sin nece                                                                                                    | orrespondiente Certificado de Representante de Persona Jurídica<br>PRESENTANTE DE PERSONA JURIDICA:<br>esta este portal con un certificado digital de persona jurídicá o r<br>esidad de que se desplace a las dependencias del Ayuntamiento d<br>Personas físicas o jurídicas actualmente asociad                                                                                                    | epresentante de persona jurídica sólo será necesa<br>te Majadahonda.<br><b>fas a mi perfil</b>                        | ario que firme de manera on-line un                   | Tablón Virtual<br>Mapa Web<br>Test de Requisitos<br>Mis Expedientes 🕑                                                                                                    |
| sted desea acceder a los datos de uno o varios terceros utiliza<br>representación de Empresas:<br>:::eso para representación de empresas se realizará con el co<br>ESO CON CERTIFICADO DE PERSONA JURÍDICA O REF<br>I supuesto caso que usted acceda a los servicios que le pri<br>ato de uso de los servicios ofrecidos en este portal, sin nece<br>Documento<br>R0599999.J                                                                                                    | orrespondiente Certificado de Representante de Persona Jurídica<br>PRESENTANTE DE PERSONA JURIDICA:<br>esta este portal con un certificado digital de persona jurídica o r<br>esidad de que se desplace a las dependencias del Ayuntamiento d<br>Personas físicas o jurídicas actualmente asociad<br>Nombre Completo<br>ISOLO PRUEBASI ENTIDAD                                                                                                    | epresentante de persona jurídica sólo será neces<br>te Majadahonda.<br><b>Idas a mi perfil</b><br>Eliminar            | ario que firme de manera on-line un<br>Detailes<br>Q. | Tablón Virtual<br>Mapa Web<br>Test de Requisitos<br>Mis Expedientes 🕥<br>Trámites Electrónicos<br>Tablón Virtual                                                                                                    |
| ted desea acceder a los datos de uno o varios terceros utiliza<br>representación de Empresas:<br>ceso para representación de empresas se realizará con el co<br>ESO CON CERTIFICADO DE PERSONA JURÍDICA O REF<br>I supuesto caso que usted acceda a los servicios que le pri<br>ato de uso de los servicios ofrecidos en este portal, sin nece<br>Documento<br>R0599999J                                                                                                    | orrespondiente Certificado de Representante de Persona Jurídica<br>PRESENTANTE DE PERSONA JURIDICA:<br>testa este portal con un certificado digital de persona jurídica o r<br>sidad de que se desplace a las dependencias del Ayuntamiento d<br>Personas físicas o jurídicas actualmente asociad<br>Nombre Completo<br>[SOLO PRUEBAS] ENTIDAD                                                                                                    | epresentante de persona jurídica sólo será necesa<br>te Majadahonda.<br><b>tas a mi perfil</b><br>Eliminar            | ario que firme de manera on-line un<br>Detalles<br>Q. | Tablón Virtual<br>Mapa Web<br>Test de Requisitos<br>Mis Expedientes  Trámites Electrónicos<br>Tablón Virtual<br>Perfil de Contratante                                                                                              |
| ted desea acceder a los datos de uno o varios terceros utiliza<br>representación de Empresas:<br>ceso para representación de empresas se realizará con el co<br>ESO CON CERTIFICADO DE PERSONA JURÍDICA O REF<br>I supuesto caso que usted acceda a los servicios que le pri<br>rato de uso de los servicios ofrecidos en este portal, sin nece<br>Documento<br>R0599999J                                                                                                    | orrespondiente Certificado de Representante de Persona Jurídica<br>PRESENTANTE DE PERSONA JURIDICA:<br>resta este portal con un certificado digital de persona jurídica o r<br>rsidad de que se desplace a las dependencias del Ayuntamiento d<br><i>Personas físicas o jurídicas actualmente asociad</i><br>Nombre Completo<br>[SOLO PRUEBAS] ENTIDAD<br>o si desea eliminarias solo indigue este operación, mediante el torno apropiado.                                     | epresentante de persona jurídica sólo será necesi<br>te Majadahonda.<br><b>Jas a mi perfil</b><br>Eliminar            | ario que firme de manera on-line un<br>Detalles<br>Q. | Tablón Virtual<br>Mapa Web<br>Test de Requisitos<br>Mis Expedientes  Trámites Electrónicos<br>Tablón Virtual<br>Perfil de Contratante<br>Consulta de Anotaciones del Registro                                                      |
| ted desea acceder a los datos de uno o varios terceros utiliza<br>representación de Empresas:<br>ceso para representación de empresas se realizará con el co<br>ESO CON CERTIFICADO DE PERSONA JURÍDICA O REP<br>I supuesto caso que usted acceda a los servicios que le pre<br>ato de uso de los servicios ofrecidos en este portal, sin nece<br>Documento<br>R0599999J<br>sea ver los detalles de terceras personas físicas o jurídicas a las que representa, o                                                                                                    | orrespondiente Certificado de Representante de Persona Juridica<br>PRESENTANTE DE PERSONA JURIDICA:<br>esta este portal con un certificado digital de persona jurídica o r<br>esidad de que se desplace a las dependencias del Ayuntamiento d<br><i>Personas físicas o jurídicas actualmente asociad</i><br>Nombre Completo<br>[SOLO PRUEBAS] ENTIDAD<br>o si desea eliminarias solo indique esta operación, mediante el locno apropiado.<br>Datos Personales                  | epresentante de persona jurídica sólo será neces:<br>te Majadahonda.<br><b>fas a mi perfil</b><br>Eliminar            | ario que firme de manera on-line un<br>Detailes<br>Q. | Tablón Virtual<br>Mapa Web<br>Test de Requisitos<br>Mis Expedientes •<br>Trámites Electrónicos<br>Tablón Virtual<br>Perfil de Contratante<br>Consulta de Anotaciones del Registro •<br>Descarga volante de empadronamiento individ |
| ted desea acceder a los datos de uno o varios terceros utiliza<br>representación de Empresas:<br>ceso para representación de empresas se realizará con el co<br>ESO CON CERTIFICADO DE PERSONA JURÍDICA O REP<br>supuesto caso que usted acceda a los servicios que le pre<br>ato de uso de los servicios ofrecidos en este portal, sin nece<br>Documento<br>R0599999.J<br>es ver los detalles de terceras personas físicas o jurídicas a las que representa, o<br>de Documento*                                                                                                    | orrespondiente Certificado de Representante de Persona Juridica<br>PRESENTANTE DE PERSONA JURIDICA:<br>esta este portal con un certificado digital de persona jurídica o r<br>esidad de que se desplace a las dependencias del Ayuntamiento d<br><i>Personas físicas o jurídicas actualmente asociad</i><br>Nombre Completo<br>[SOLO PRUEBAS] ENTIDAD<br>o si desea eliminarias solo indique este operación, mediante el torno apropiado.<br>Datos Personales<br>Documento*    | epresentante de persona jurídica sólo será neces:<br>te Majadahonda.<br><b>fas a mi perfil</b><br>Eliminar<br>Nombre* | ario que firme de manera on-line un<br>Detailes<br>Q  | Tablón Virtual<br>Mapa Web<br>Test de Regulsitos<br>Mis Expedientes T<br>Trámites Electrónicos<br>Tablón Virtual<br>Perfil de Contratante<br>Consulta de Anotaciones del Registro C<br>Descarga volante de empadronamiento individ |
| ed desea acceder a los datos de uno o varios terceros utiliza<br>representación de Empresas:<br>eso para representación de empresas se realizará con el co<br>ESO CON CERTIFICADO DE PERSONA JURÍDICA O REP<br>supuesto caso que usted acceda a los servicios que le pre<br>to de uso de los servicios ofrecidos en este portal, sin nece<br>Documento<br>R0599999J<br>es ver los detalles de terceras personas físicas o jurídices a las que representa. o<br>de Documento*                                                                                                    | orrespondiente Certificado de Representante de Persona Juridica<br>PRESENTANTE DE PERSONA JURIDICA:<br>esta este portal con un certificado digital de persona jurídica o r<br>estidad de que se desplace a las dependencias del Ayuntamiento d<br><i>Personas físicas o jurídicas actualmente asociad</i><br>Nombre Completo<br>[SOLO PRUEBAS] ENTIDAD<br>o si desea eliminarias solo indique este operación, mediante el locno apropiado.<br>Datos Personales<br>Documento*   | epresentante de persona jurídica sólo será neces:<br>te Majadahonda.<br><b>fas a mi perfil</b><br>Eliminar            | ario que firme de manera on-line un<br>Detailes<br>Q  | Tablón Virtual<br>Mapa Web<br>Test de Regulsitos<br>Mis Expedientes T<br>Trámites Electrónicos<br>Tablón Virtual<br>Perfil de Contratante<br>Consulta de Anotaciones del Registro C<br>Descarga volante de empadronamiento individ |
| ed desea acceder a los datos de uno o varios terceros utiliza<br>representación de Empresas:<br>eso para representación de empresas se realizará con el co<br>ESO CON CERTIFICADO DE PERSONA JURÍDICA O REF<br>supuesto caso que usted acceda a los servicios que le pre<br>ato de uso de los servicios ofrecidos en este portal, sin nece<br>Documento<br>R0599999J<br>es ver los detalles de terceras personas físicas o jurídices a las que representa.<br>de Documento*                                                                                                    | orrespondiente Certificado de Representante de Persona Jurídica PRESENTANTE DE PERSONA JURIDICA: esta este portal con un certificado digital de persona jurídica o r esidad de que se desplace a las dependencias del Ayuntamiento d Personas físicas o jurídicas actualmente asociad Nombre Completo [SOLO PRUEBAS] ENTIDAD o si desea eliminarias solo indique esta operación, mediante el torno apropiado. Datos Personales Documento* T Segundo Apellido                   | epresentante de persona jurídica sólo será neces:<br>te Majadahonda.<br>das a mi perfil<br>Eliminar                   | ario que firme de manera on-liné un<br>Detailes<br>Q  | Tablón Virtual<br>Mapa Web<br>Test de Requisitos<br>Mis Expedientes Trámites Electrónicos<br>Tablón Virtual<br>Perfil de Contratante<br>Consulta de Anotaciones del Registro Descarga volante de empadronamiento individ           |
| ed desea acceder a los datos de uno o varios terceros utiliza<br>representación de Empresas:<br>reso para representación de empresas se realizará con el co<br>ESO CON CERTIFICADO DE PERSONA JURÍDICA O REF<br>supuesto caso que usted acceda a los servicios que le pro-<br>to de uso de los servicios ofrecidos en este portal, sin nece<br>Documento<br>R0599999.J<br>re ver los detalles de terceras personas físicas o jurídices a las que representa.<br>te Documento*                                                                                                    | orrespondiente Certificado de Representante de Persona Jurídica PRESENTANTE DE PERSONA JURIDICA: esta este portal con un certificado digital de persona jurídica o r esidad de que se desplace a las dependencias del Ayuntamiento d Personas físicas o jurídicas actualmente asociad Nombre Completo [SOLO PRUEBAS] ENTIDAD o si desea eliminarias solo indique esta operación, mediante el torno apropiado. Datos Personales Documento* T Segundo Apellido                   | epresentante de persona jurídica sólo será neces:<br>te Majadahonda.<br>das a mi perfil<br>Eliminar                   | ario que firme de manera on-liné un<br>Detailes<br>Q  | Tablón Virtual<br>Mapa Web<br>Test de Requisitos<br>Mis Expedientes<br>Trámites Electrónicos<br>Tablón Virtual<br>Perfil de Contratante<br>Consulta de Anotaciones del Registro<br>Descarga volante de empadronamiento individ     |
| ted desea acceder a los datos de uno o varios terceros utiliza<br>representación de Empresas:<br>ceso para representación de empresas se realizará con el co<br>ESO CON CERTIFICADO DE PERSONA JURÍDICA O REF<br>isupuesto caso que usted acceda a los servicios que le pri<br>ato de uso de los servicios ofrecidos en este portal, sin nece<br>Documento<br>R0599999J<br>es ver los detalles de terceras personas físicas o jurídicas a las que representa, d<br>de Documento*<br>er Apellido<br>so Electrónico                                                                                                    | orrespondiente Certificado de Representante de Persona Jurídica PRESENTANTE DE PERSONA JURIDICA: esta este portal con un certificado digital de persona jurídica o r esidad de que se desplace a las dependencias del Ayuntamiento d  Personas físicas o jurídicas actualmente asociad Nombre Completo [SOLO PRUEBAS] ENTIDAD o si desea eliminarias solo indique este operación, mediante el torno apropiado.  Datos Personales Documento*  Segundo Apellido Confirmar Correo | epresentante de persona jurídica sólo será necesa<br>te Majadahonda.<br>das a mi perfil<br>Eliminar                   | ario que firme de manera on-liné un<br>Detailes<br>Q  | Tablón Virtual<br>Mapa Web<br>Test de Requisitos<br>Mis Expedientes<br>Trámites Electrónicos<br>Tablón Virtual<br>Perfil de Contratante<br>Consuita de Anotaciones del Registro<br>Descarga volante de empadronamiento individ     |

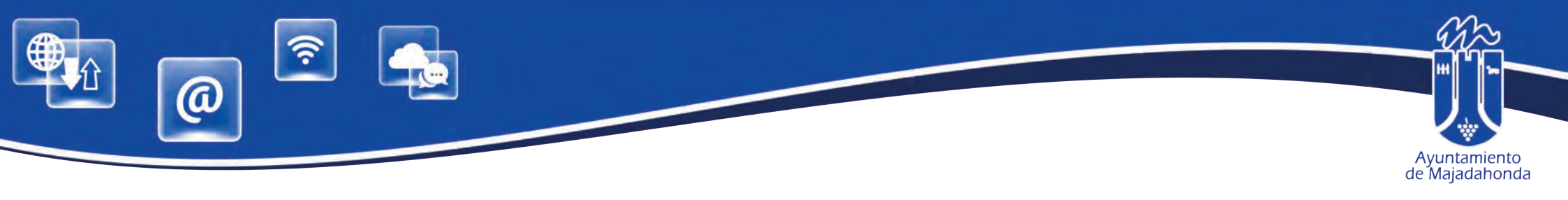

# Accederemos ahora al menú 'ACCESO A ENTIDADES'.

| 🗓 🍿 🔃 🔤                                                                                                    |                                                                                                    |                                                                                                    | Ayuniamienio de Majada                              | inenda JUAN CÁMARA<br>(R:R0599999))                                                                                                    |
|----------------------------------------------------------------------------------------------------|----------------------------------------------------------------------------------------------------|----------------------------------------------------------------------------------------------------|-----------------------------------------------------|----------------------------------------------------------------------------------------------------|
|                                                                                                    |                                                                                                    |                                                                                                    |                                                     | Mi perfil                                                                                                    |
| Bienvenida Tràmites                                                                                                    | Tributos Tablón Virtual                                                                                                    |                                                                                                    |                                                     | Acceso a entidades                                                                                                    |
| Estás en: Inicio 👂 Trámites Mis                                                                                                    | Personas Asociadas 🔹 Mi Perfil                                                                                                    |                                                                                                    | Buscar                                              | Somenas as( Access a petidodo                                                                                                    |
|                                                                                                    | Mis Personas Asociadas                                                                                                    | \$                                                                                                    |                                                     | Baja de perfil                                                                                                    |
| esde aquí puede indicar las personas física:                                                                                                    | s o jurídicas relacionadas con su perfil de usuario. Para poder actuar en nom                                                                                                    | bre de estas personas usted podrá utilizar su certificado                                                                                       | personal o bien certificado que le                  | Cerrar sesión                                                                                                    |
| redite como representante de esas personas                                                                                                    | s (solo en caso de personas jundicas).                                                                                                    |                                                                                                    |                                                     | Bienvenida                                                                                                    |
| CCESO CON CERTIFICADO PERSONAL:                                                                                                    |                                                                                                    |                                                                                                    |                                                     | Verificar Documentos                                                                                                    |
| usted desea acceder a los datos de uno o v                                                                                                    | arios terceros utilizando su propio certificado digital o DNIe tendrá que firmar la                                                                                                    | solicitud on-line                                                                                                    |                                                     | Mis Trámites                                                                                                    |
|                                                                                                    |                                                                                                    |                                                                                                    |                                                     | Consulta de Notificaciones                                                                                                    |
|                                                                                                    |                                                                                                    |                                                                                                    |                                                     |                                                                                                    |
| ara representación de Empresas:                                                                                                    |                                                                                                    |                                                                                                    |                                                     | Hora Oficial                                                                                                    |
| ara representación de Empresas:<br>acceso para representación de empresas se                                                                                                    | e realizará con el correspondiente Certificado de Representante de Persona Ju                                                                                                    | rídica.                                                                                                    |                                                     | Hora Oficial<br>Tablón Virtual                                                                                                    |
| ara representación de Empresas:<br>I acceso para representación de empresas se                                                                                                    | e realizará con el correspondiente Certificado de Representante de Persona Ju                                                                                                    | ridica.                                                                                                    |                                                     | Hora Oficial<br>Tablón Vitual<br>Mapa Web                                                                                                    |
| Para representación de Empresas:<br>El acceso para representación de empresas se<br>ACCESO CON CERTIFICADO DE PERSONA                                                                                                    | realizará con el correspondiente Certificado de Representante de Persona Ju<br>JURÍDICA O REPRESENTANTE DE PERSONA JURIDICA:                                                                                                    | ridica.                                                                                                    |                                                     | Hora Oficial<br>Tablón Virtual<br>Mapa Web<br>Test de Reguisitos                                                                                                    |
| Para representación de Empresas:<br>El acceso para representación de empresas se<br>ACCESO CON CERTIFICADO DE PERSONA<br>En el supuesto caso que usted acceda a los s<br>ontrato de uso de los servicios ofrecidos en es                                                                                                    | e realizará con el correspondiente Certificado de Representante de Persona Ju<br>JURÍDICA O REPRESENTANTE DE PERSONA JURIDICA:<br>servicios que le presta este portal con un certificado digital de persona jurídic<br>ste portal, sin necesidad de que se desplace a las dependencias del Ayuntamic                                                                                                    | ridica.<br>a o representante de persona jurídica sólo será necesa<br>ento de Majadahonda.                                                       | rio que firme de manera on-line un                  | Hora Oficial<br>Tablón Virtual<br>Mapa Web<br>Test de Requisitos<br>Mis Expedientes 🕥                                                                                                    |
| tara representación de Empresas:<br>El acceso para representación de empresas se<br>ACCESO CON CERTIFICADO DE PERSONA<br>En el supuesto caso que usted acceda a los s<br>ontrato de uso de los servicios ofrecidos en es                                                                                                    | e realizará con el correspondiente Certificado de Representante de Persona Ju<br><b>JURÍDICA O REPRESENTANTE DE PERSONA JURIDICA:</b><br>servicios que le presta este portal con un certificado digital de persona jurídic<br>ste portal, sin necesidad de que se desplace a las dependencias del Ayuntamic<br><b>Personas físicas o jurídicas actualmente aso</b>                                                                                                    | ridica.<br>a o representante de persona jurídica sólo será necesa<br>ento de Majadahonda.<br><b>pciadas a mi perfil</b>                         | rio que firme de manera on-line un                  | Hora Oficial<br>Tablón Virtual<br>Mapa Web<br>Test de Requisitos<br>Mis Expedientes 🕥                                                                                                    |
| ara representación de Empresas;<br>I acceso para representación de empresas se<br>CCESO CON CERTIFICADO DE PERSONA<br>In el supuesto caso que usted acceda a los s<br>ontrato de uso de los servicios ofrecidos en es<br>Documento<br>R0599999J                                                                                                    | e realizará con el correspondiente Certificado de Representante de Persona Ju<br><b>JURÍDICA O REPRESENTANTE DE PERSONA JURIDICA:</b><br>servicios que le presta esté portal con un certificado digital de persona jurídic<br>ste portal, sin necesidad de que se desplace a las dependencias del Ayuntamic<br><i>Personas físicas o jurídicas actualmente aso</i><br>Nombre Completo<br>[SOLO PRUEBAS] ENTIDAD                                                                                                    | rídica.<br>a o representante de persona jurídica sólo será necesa<br>ento de Majadahonda.<br><b>Dociadas a mi perfil</b><br>Eliminar            | rio que firme de manera on-line un<br>Detalles<br>Q | Hora Oficial<br>Tablón Virtual<br>Mapa Web<br>Test de Requisitos<br>Mis Expedientes 💽                                                                                                    |
| ara representación de Empresas:<br>acceso para representación de empresas se<br>CCESO CON CERTIFICADO DE PERSONA<br>n el supuesto caso que usted acceda a los s<br>intrato de uso de los servicios ofrecidos en el<br>Documento<br>R0599999J                                                                                                    | e realizará con el correspondiente Certificado de Representante de Persona Ju<br><b>JURÍDICA O REPRESENTANTE DE PERSONA JURIDICA:</b><br>servicios que le presta este portal con un certificado digital de persona jurídic<br>ste portal, sin necesidad de que se desplace a las dependencias del Ayuntamic<br><i>Personas físicas o jurídicas actualmente aso</i><br>Nombre Completo<br>[SOLO PRUEBAS] ENTIDAD                                                                                                    | ridica.<br>a o representante de persona jurídica sólo será necesa<br>ento de Majadahonda.<br><b>ociadas a mi perfil</b><br>Eliminar             | rio que firme de manera on-line un<br>Detailes<br>Q | Hora Oficial<br>Tablón Virtual<br>Mapa Web<br>Test de Requisitos<br>Mis Expedientes 💽                                                                                                    |
| ara representación de Empresas;<br>l acceso para representación de empresas se<br>CCESO CON CERTIFICADO DE PERSONA<br>n el supuesto caso que usted acceda a los s<br>intrato de uso de los servicios ofrecidos en er<br>Documento<br>R0599999J                                                                                                    | e realizará con el correspondiente Certificado de Representante de Persona Ju<br><b>JURÍDICA O REPRESENTANTE DE PERSONA JURIDICA:</b><br>servicios que le presta este portal con un certificado digital de persona jurídic<br>ste portal, sin necesidad de que se desplace a las dependencias del Ayuntamic<br><b>Personas físicas o jurídicas actualmente aso</b><br>Nombre Completo<br>[SOLO PRUEBAS] ENTIDAD<br>as a las que represents, o si deses eliminarlas solo indique esta operación, mediante el icono apropiado.                                                      | rídica.<br>la o representante de persona jurídica sólo será necesa<br>ento de Majadahonda.<br><b>pcíadas a mi perfil</b><br>Eliminar            | rio que firme de manera on-line un<br>Detalles<br>Q | Hora Oficial<br>Tablón Virtual<br>Mapa Web<br>Test de Requisitos<br>Mis Expedientes 💽                                                                                                    |
| ara representación de Empresas;<br>l acceso para representación de empresas se<br>CCESO CON CERTIFICADO DE PERSONA<br>n el supuesto caso que usted acceda a los :<br>ontrato de uso de los servicios ofrecidos en er<br>Documento<br>R0599999J                                                                                                    | e realizará con el correspondiente Certificado de Representante de Persona Ju<br><b>JURÍDICA O REPRESENTANTE DE PERSONA JURIDICA:</b><br>servicios que le presta este portal con un certificado digital de persona jurídic<br>ste portal, sin necesidad de que se desplace a las dependencias del Ayuntamia<br><i>Personas físicas o jurídicas actualmente aso</i><br>Nombre Completo<br>[SOLO PRUEBAS] ENTIDAD<br>as a las que represente, o si deses elminartas solo inclue esta operación, mediante el icono apropiado                                                         | rídica.<br>a o representante de persona jurídica sólo será necesa<br>ento de Majadahonda.<br><b>pcíadas a mi perfil</b><br>Eliminar             | rio que firme de manera on-line un<br>Detallés<br>Q | Hora Oficial<br>Tablón Virtual<br>Mapa Web<br>Test de Requisitos<br>Mis Expedientes 💽                                                                                                    |
| ara representación de Empresas;<br>acceso para representación de empresas se<br>CCESO CON CERTIFICADO DE PERSONA<br>n el supuesto caso que usted acceda a los s<br>intrato de uso de los servicios ofrecidos en er<br>Documento<br>R0599999J                                                                                                    | e realizară con el correspondiente Certificado de Representante de Persona Ju<br>JURIDICA O REPRESENTANTE DE PERSONA JURIDICA:<br>servicios que le presta este portal con un certificado digital de persona juridic<br>ste portal, sin necesidad de que se desplace a las dependencias del Ayuntamic<br>Personas físicas o jurídicas actualmente aso<br>Nombre Completo<br>[SOLO PRUEBAS] ENTIDAD<br>as a las que represente, o si deses eliminarias solo indique este operación, mediante el icono apropiado<br>Datos Personales<br>Documento*                                   | rídica.<br>a o representante de persona jurídica sólo será necesa<br>ento de Majadahonda.<br><b>pciadas a mi perfil</b><br>Eliminar<br>Nombre*  | rio que firme de manera on-line un<br>Detalles<br>Q | Hora Oficial<br>Tabión Virtual<br>Mapa Web<br>Test de Requisitos<br>Mis Expedientes 💽<br>Trámites Electrónicos<br>Tabión Virtual<br>Perfil de Contratante<br>Consulta de Anotaciones del Registro 💽                                                     |
| ara representación de Empresas;  I acceso para representación de empresas se CCESO CON CERTIFICADO DE PERSONA n el supuesto caso que usted acceda a los i intrato de uso de los servicios ofrecidos en er Documento R0599999J deses ver los detalles de terceras personas físicas o jurído so de Documento* if                                                       | e realizară con el correspondiente Certificado de Representante de Persona Ju<br>JURIDICA O REPRESENTANTE DE PERSONA JURIDICA:<br>servicios que le presta este portal con un certificado digital de persona juridic<br>ste portal, sin necesidad de que se desplace a las dependencias del Ayuntamia<br>Personas físicas o jurídicas actualmente asc<br>Nombre Completo<br>[SOLO PRUEBAS] ENTIDAD<br>as a las que represente, o si deses elminartes solo indique este operación, mediante el icono apropiado<br>Datos Personales<br>Documento*                                    | rídica.<br>a o representante de persona jurídica sólo será necesa<br>ento de Majadahonda.<br><b>pciadas a mi perfil</b><br>Eliminar<br>Nombre*  | rio que firme de manera on-line un<br>Detallés<br>Q | Hora Oficial<br>Tabión Virtual<br>Mapa Web<br>Test de Requisitos<br>Mis Expedientes 🕥<br>Trámites Electrónicos<br>Tabión Virtual<br>Perfil de Contratante<br>Consulta de Anotaciones del Registro 🌑<br>Descarga volante de empadronamiento individual   |
| ara representación de Empresas: I acceso para representación de empresas se CCESO CON CERTIFICADO DE PERSONA In el supuesto caso que usted acceda a los intrato de uso de los servicios ofrecidos en er Documento R0599999J Ideses ver los detales de terceras personas físicas o jurídio po de Documento* If fimer Anellido                                         | e realizară con el correspondiente Certificado de Representante de Persona Ju<br><b>JURIDICA O REPRESENTANTE DE PERSONA JURIDICA:</b><br>servicios que le presta este portal con un certificado digital de persona juridic<br>ste portal, sin necesidad de que se desplace a las dependencias del Ayuntamia<br><i>Personas físicas o jurídicas actualmente asc</i><br>Nombre Completo<br>[SOLO PRUEBAS] ENTIDAD<br>as a las que represente, o si deses elminartas solo inclue este operación, mediante el icono apropiado<br>Datos Personales<br>Documento*<br>Segundo Apellido   | ridica.<br>a o representante de persona jurídica sólo será necesa<br>ento de Majadahonda.<br><b>Deciadas a mi perfil</b><br>Eliminar<br>Nombre* | rio que firme de manera on-line un<br>Detallés<br>Q | Hora Oficial<br>Tabión Virtual<br>Mapa VVeb<br>Test de Requisitos<br>Klis Expedientes 💽<br>Trámites Electrónicos<br>Tabión Virtual<br>Perfil de Contratante<br>Consulta de Anotaciones del Registro 💽<br>Descarga volante de empadronamiento Individual |
| tara representación de Empresas:<br>El acceso para representación de empresas se<br>INCESO CON CERTIFICADO DE PERSONA<br>In el supuesto caso que usted acceda a los i<br>ontrato de uso de los servicios ofrecidos en e<br>Documento<br>R0599999J<br>Il deses ver los detalles de terceras personas físicas o jurídic<br>lipo de Documento*<br>Sif<br>rimer Apellido | e realizară con el correspondiente Certificado de Representante de Persona Ju<br><b>JURIDICA O REPRESENTANTE DE PERSONA JURIDICA:</b><br>servicios que le presta este portal con un certificado digital de persona juridic<br>ste portal, sin necesidad de que se desplace a las dependencias del Ayuntamis<br><i>Personas físicas o jurídicas actualmente aso</i><br>Nombre Completo<br>[SOLO PRUEBAS] ENTIDAD<br>as a las que represents, o si deses elminartas solo indique esta operación, mediante el icono apropiado.<br>Datos Personales<br>Documento*<br>Segundo Apellido | ridica.<br>a o representante de persona jurídica sólo será necesa<br>ento de Majadahonda.<br><b>Deciadas a mi perfil</b><br>Eliminar<br>Nombre* | rio que firme de manera on-line un<br>Detailes<br>Q | Hora Oficial<br>Tabión Virtual<br>Mapa Web<br>Test de Requisitos<br>Mis Expedientes •<br>Trámites Electrónicos<br>Tabión Virtual<br>Perfil de Contratante<br>Consulta de Anotaciones del Registro •<br>Descarga volante de empadronamiento individual   |

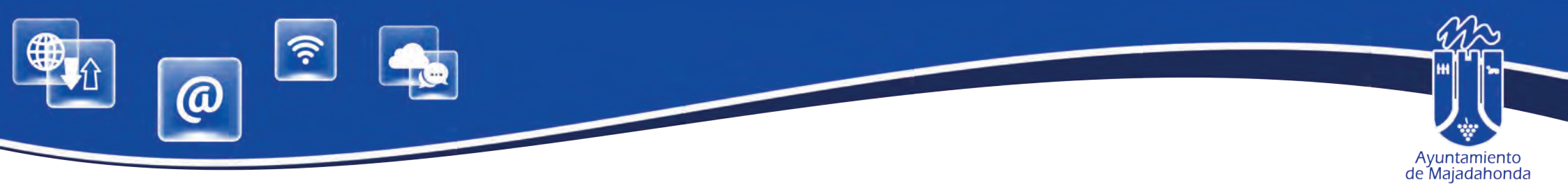

Vemos en pantalla que el representante (persona física) tiene concedido el acceso a la Sede. El paso siguiente es **solicitar que el representante (persona física) pueda actuar en nombre de la entidad (persona jurídica)**, marcando la casilla **'Solicita acceso'**.

|                                                                     |                                                      |                 | Аулліатісного не Мариалонна                                                           | JUJAN CÂMARZA<br>(RED5099551)                                                                                                    |
|---------------------------------------------------------------------|------------------------------------------------------|-----------------|---------------------------------------------------------------------------------------|----------------------------------------------------------------------------------------------------|
| Bienvenida <u>Trámites</u> Tributos Tat                             | blón Virtual                                         |                 | Buscar                                                                                |                                                                                                    |
| ontinuación puede solicitar acceso a la entidad                     |                                                      |                 |                                                                                       |                                                                                                    |
|                                                                     | Ayuntamiento de Majadahonda                          |                 |                                                                                       |                                                                                                    |
| e identifica empleando un certificado digital de persona podrá acco | eder a sus datos privados aunque no solicite acceso. |                 | Bienvenio                                                                             | da                                                                                                    |
| rsona                                                               | Acceso a Entidad                                     | Solicita Acceso | Verificar I                                                                           | Documentos                                                                                                    |
| AN CÁMARA ESPAÑOL                                                   | Concedido                                            |                 | Mis Trâm                                                                              | ites                                                                                                    |
| LO PRUEBAS] ENTIDAD                                                 | No solicitado                                        |                 | Consulta<br>Hora Ofic                                                                 | de Notificaciones                                                                                                    |
|                                                                     |                                                      | $\bigcirc$      | Tablón Vi                                                                             | rtual                                                                                                    |
|                                                                     |                                                      |                 | Mapa We                                                                               | 9D                                                                                                    |
|                                                                     |                                                      |                 |                                                                                       |                                                                                                    |
|                                                                     | Solicitar                                            |                 | Test de R                                                                             | lequisitos                                                                                                    |
|                                                                     | Solicitar                                            |                 | Test de R<br>Mis Expe                                                                 | dientes                                                                                                    |
|                                                                     | Solicitar                                            |                 | Test de R<br>Mis Expe                                                                 | dientes                                                                                                    |
|                                                                     | Solicitar                                            |                 | Test de R<br>Mis Expe                                                                 | dequisitos<br>dientes                                                                                                    |
|                                                                     | Solicitar                                            |                 | Test de R<br>Mis Expe                                                                 | lequisitos<br>dientes                                                                                                    |
|                                                                     | Solicitar                                            |                 | Test de R<br>Mis Expe                                                                 | dientes<br>Electrónicos                                                                                                    |
|                                                                     | Solicitar                                            |                 | Test de R<br>Mis Expe<br>Trámites<br>Tablón VI                                        | lequisitos<br>dientes<br>Electrónicos<br>rtual                                                                                       |
|                                                                     | Solicitar                                            |                 | Test de R<br>Mis Expe<br>Trámites<br>Tablón Vi<br>Perfil de (                         | equisitos<br>dientes<br>Electrónicos<br>ritual<br>Contratante<br>de Apotaciones del Registro                                         |
|                                                                     | Solicitar                                            |                 | Test de R<br>Mis Expe<br>Trâmites<br>Tablón Vi<br>Perfil de C<br>Consulta<br>Descarga | equisitos<br>dientes<br>Electrónicos<br>irtual<br>Contratante<br>de Anotaciones del Registro<br>a volante de empadronamiento individ |

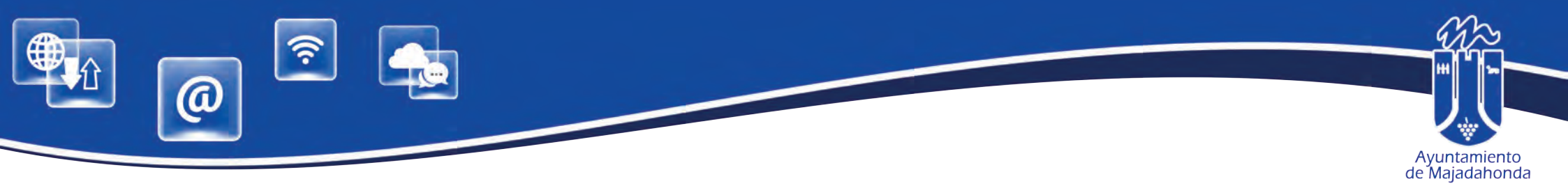

|                                                                     |                                                       | 1.1 | -Ayuniamento de Majadahonda    | JUAN CAMANA<br>Annosomu                                                                                                    |
|---------------------------------------------------------------------|-------------------------------------------------------|-----|--------------------------------|----------------------------------------------------------------------------------------------------|
| Bienvenida Trámites Tributos Tabión                                 | i Virtual                                             |     |                                |                                                                                                    |
| Estás en: inicio Trámites Mi Perfil Acceso a entid                  | lades                                                 |     | Buscar                         |                                                                                                    |
| JUAN CÁMARA ESPAÑOL desea acceder a los datos privados de<br>Volver | [SOLO PRUEBAS] ENTIDAD en Ayuntamiento de Majadahonda |     | Solicitar<br>M<br>H<br>Ta<br>M | envenida<br>enficar Documentos<br>is Trámites<br>onsulta de Notificaciones<br>ora Oficial<br>ablón Virtual<br>apa Web<br>est de Requisitos<br>is Expedientes |
|                                                                     |                                                       |     | Ti<br>Ta                       | amites Electrónicos<br>ablón Virtual                                                                                                    |
|                                                                     |                                                       |     | P                              | erfil de Contratante                                                                                                    |
|                                                                     |                                                       |     | D                              | escarga volante de empadronamiento individual                                                                                                    |
|                                                                     |                                                       |     |                                |                                                                                                    |

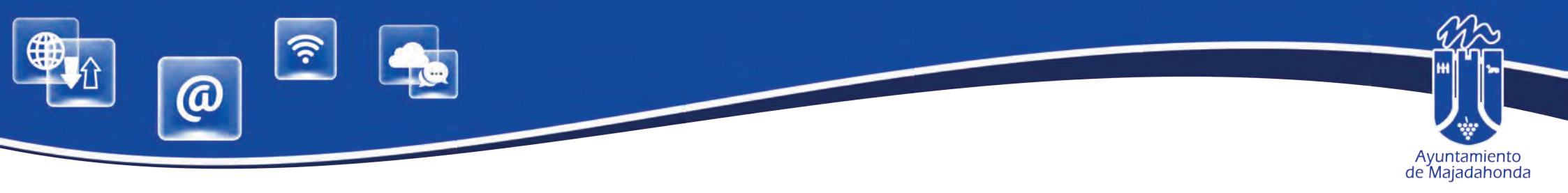

# Se debe seleccionar el **tipo de relación representante-representado**, y pulsar 'Paso siguiente'

| Bienvenida Trámites Tributos Tabión Virtual                                                                        |        |                                               |
|----------------------------------------------------------------------------------------------------|--------|-----------------------------------------------|
| Estás en: Inicio Trámites Solicitud de acceso para representante                                                   | Buscar |                                               |
| Seleccionar interesados Datos Solicitud Envlar Guardar Resguardo                                                   |        |                                               |
| Solicitud de acceso para representante                                                                             |        |                                               |
| Datos de los interesados                                                                                           |        | Blenvenida                                    |
| Estos datos han sido extraídos de su pertil, si considera que no son correctos puede modificar/os desde su pertil. |        | Verificar Documentos                          |
| Representante                                                                                                    |        | Mis Trámites                                  |
| - JUAN CÁMARA ESPAÑOL (000000001) PLAZA mayor Número 3 - MAJADAHONDA - MADRID (28220)                              |        | Consulta de Notificaciones                    |
| Titular                                                                                                    |        | Hora Oficial                                  |
| <ul> <li>[SOLO PRUEBAS] ENTIDAD (R0599999)) PLAZA MAYOR Número 3 - MAJADAHONDA - MADRID (28220)</li> </ul>         |        | Tablón Virtual                                |
|                                                                                                    |        | Mapa Web                                      |
|                                                                                                    |        | Test de Requisitos                            |
| CONDICIONES DE ACCESO CON REPRESENTANTE                                                                            |        | Mis Expedientes                               |
| Nombre SOLO PRUEEXS] ENT Apellido Apellido                                                                         |        | Trámites Electrónicos                         |
| DNI/CIF R009999931                                                                                                 |        | Tablón Virtual                                |
| DATOS DEL REPRESENTANTE                                                                                            |        | Perfil de Contratante                         |
| Nombre DLAN Apellido CAMARA Apellido ESRIÑICU                                                                      |        | Consulta de Anotaciones del Registro          |
| DNJ/CIF bootstoot                                                                                                  |        | Descarga volante de empadronamiento individua |
| TIPO DE RELACION REPRESENTANTE-REPRESENTADO                                                                        |        |                                               |
| Selectone el tipo de relación existente.                                                                           |        |                                               |
| Tipo de Relacion                                                                                                   |        |                                               |
| Si ha selecionado (Appderado) ata:                                                                                 |        |                                               |
| A continuación unter función de la conso a los Servicios Electrónicos que<br>se lo ofrecen por a Réprésentante b   |        |                                               |
| Tutor Legal<br>Albacea                                                                                             |        |                                               |
| Antes de proceder a Otros acargano y visualizarlo                                                                  |        |                                               |
|                                                                                                    |        |                                               |
|                                                                                                    |        |                                               |

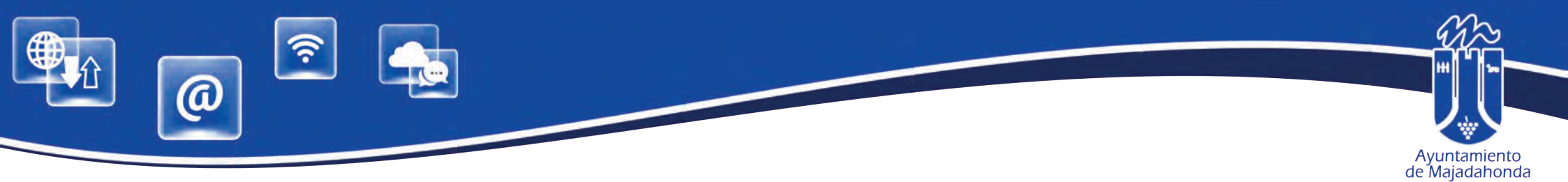

Accederemos entonces al **Contrato de Acceso**, que el representante debe firmar con el certificado digital en nombre de la entidad (persona jurídica), para que ésta tenga acceso a la Sede Electrónica. Una vez firmado el contrato de acceso, debe firmarse también la solicitud, por lo que es necesario realizar firmar dos veces con el certificado digital.

|                                                                                    | Trámites Tributos Tablón Vi                                  | intual                                                        |                    |        |                                                                                                    |
|------------------------------------------------------------------------------------|--------------------------------------------------------------|---------------------------------------------------------------|--------------------|--------|----------------------------------------------------------------------------------------------------|
| Estás en: Início                                                                   | Trámites Solicitud de acceso para repres                     | sentante                                                      |                    | Büscar | a                                                                                                    |
|                                                                                    | Sele                                                         | eccionar interesados Datos Solicitud <u>Enviar</u> Guardar Re | esguardo           |        |                                                                                                    |
|                                                                                    |                                                              | Solicitud de acceso para representante                        |                    |        |                                                                                                    |
|                                                                                    | Enviar su solicitud                                          | d al Registro General de Avuntamier                           | nto de Maiadahonda |        | Rispuspida                                                                                                    |
|                                                                                    |                                                              |                                                               |                    |        | Verificar Documentos                                                                                                    |
| echa y hora actual: martes                                                         | 30 octubre 09:39:00 CET 2018                                 |                                                               |                    |        | Mis Trámites                                                                                                    |
|                                                                                    |                                                              | Vista previa de su solicitud                                  |                    |        | Consulta de Notificaciones                                                                                                    |
|                                                                                    |                                                              | vista previa de su solicitud                                  |                    |        | Hora Oficial                                                                                                    |
| Registro de: AYUNTAMIEN                                                            | TO DE MAJADAHONDA                                            |                                                               |                    | -      | Tablón Virtual                                                                                                    |
| Penresentante 00000000T                                                            | - IIIAN CAMADA ESPAÑOL                                       |                                                               |                    |        | Mapa Web                                                                                                    |
| Representante udububutur – Julan (camana ESPAND)<br>Dirección PLAZA mayor Número 3 |                                                              |                                                               |                    |        | Test de Requisitos                                                                                                    |
| 28220 - MAJADAHONDA -                                                              | MADRID                                                       |                                                               |                    |        | Mis Expedientes                                                                                                    |
|                                                                                    |                                                              |                                                               |                    |        |                                                                                                    |
| 28220 - MAJADAHONDA -<br>Asunto: SOLICITUD DE AC                                   | MADRID                                                       |                                                               |                    | +      | Trámites Electrónicos                                                                                                    |
| 28220 - MAJADAHONDA -<br>Asunto: SOLICITUD DE Ac<br>Vitodalidao: Solicitud de act  | MADRID<br>JCESO<br>Jeso para representante                   |                                                               |                    | +      | Trámites Electrónicos<br>Tablón Virtual                                                                                                    |
| 28220 - MAJADAHONDA -<br>Asunto: SOLICITUD DE Ac<br>Woodalidad: Solicitud de acc   | MADRID<br>IČESO<br>Jeso para regresentante                   | Documentos anortados a la solicitu                            | d                  | +      | Trámites Electrónicos<br>Tablón Virtual<br>Perfil de Contratante                                                                                           |
| 28220 - MAJADAHONDA -<br>Asunto: SOLICITUD DE Ac<br>vionalidad: Solicitud de aut   | MADRID<br>ICESO<br>Jeso para representante                   | Documentos aportados a la solicitu                            | d.                 | +      | Trámites Electrónicos<br>Tablón Virtual<br>Perfil de Contratante<br>Consulta de Anotaciones del Registro                                                   |
| 28220 - MAJADAHONDA -<br>Asunto: SOLICITUD DE AC<br>Andialidad: Solicitud de act   | MADRID<br>JCESO<br>Jeso para tegresentante                   | Documentos aportados a la solicitu                            | d.                 | -      | Trámites Electrónicos<br>Tablón Virtual<br>Perfil de Contratante<br>Consulta de Anotaciones del Registro<br>Descarga volante de empadronamiento individual |
| 28220 - MAJADAHONDA -<br>Asunto: SOLICITUD DE AC<br>Andreliktao: Solicitud de act  | MADRID<br>JCESO<br>Leso para regresentante<br>Nombre Archivo | Documentos aportados a la solicitu                            | d.                 | -      | Trámites Electrónicos<br>Tablón Virtual<br>Perfil de Contratante<br>Consulta de Anotaciones del Registro<br>Descarga volante de empadronamiento individual |

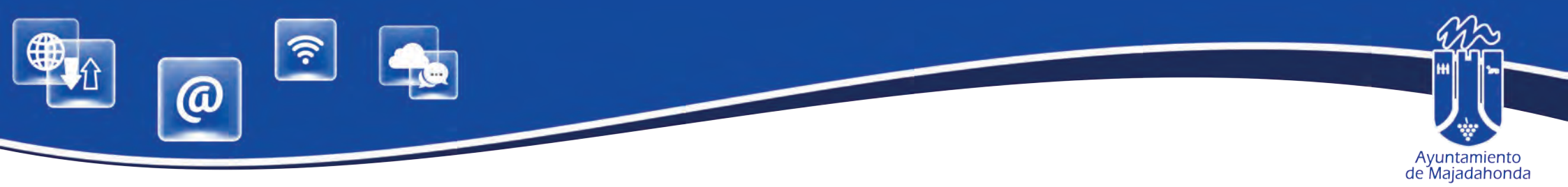

Si accedemos ahora a '**ACCESO A ENTIDADES'**, comprobaremos que el acceso de la persona jurídica ha sido concedido. El sistema permite ahora al representante realizar trámites en nombre de la entidad a la que representa (presentar solicitudes, recibir notificaciones, etc.)

| MOD Consultation                                                     |                                                 |                 |        | JUAN CÁMARA<br>PORI5999560                  |
|----------------------------------------------------------------------|-------------------------------------------------|-----------------|--------|---------------------------------------------|
|                                                                      |                                                 |                 |        |                                             |
| Bienvenida Trámites Tributos Tablón                                  | Virtual                                         |                 |        |                                             |
| tás en: Inicio Trámites Mi Perfil Acceso a entida                    | des                                             |                 | Buscar |                                             |
| ntinuación puede solicitar acceso a la entidad                       |                                                 |                 |        |                                             |
|                                                                      | Ayuntamiento de Majadahonda                     |                 |        |                                             |
| identifica empleando un certificado digital de persona podrá acceder | a sus datos privados aunque no solicite acceso. |                 | Bie    | nvenida                                     |
| 5003                                                                 | Acceso a Entidad                                | Solicita Acceso | Ver    | ificar Documentos                           |
| N CÁMARA ESPAÑOL                                                     | Concedido                                       | 2               | Mis    | Trámites                                    |
| O PRUEBASI ENTIDAD                                                   | Concedido                                       | 2               | Col    | nsulta de Notificaciones                    |
|                                                                      | Land a fundamente                               | T               | Hot    | a Oficial                                   |
|                                                                      |                                                 |                 | Tat    | Ión Virtual                                 |
|                                                                      |                                                 |                 | Ма     | pa Web                                      |
|                                                                      | Solicitar                                       |                 | Tes    | t de Requisitos                             |
|                                                                      |                                                 |                 | Mis    | Expedientes                                 |
|                                                                      |                                                 |                 |        |                                             |
|                                                                      |                                                 |                 | Trá    | mites Electrónicos                          |
|                                                                      |                                                 |                 | Tat    | lón Virtual                                 |
|                                                                      |                                                 |                 | Per    | fil de Contratante                          |
|                                                                      |                                                 |                 | Co     | sulta de Anotaciones del Registro           |
|                                                                      |                                                 |                 | De     | scarga volante de empadronamiento individua |
|                                                                      |                                                 |                 |        | - Andrews                                   |

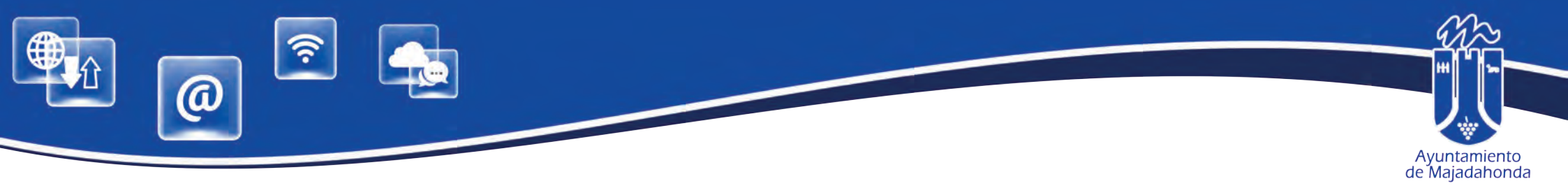

#### **OBTENCIÓN DE JUSTIFICANTE Y/O DEL CONTRATO DE ACCESO A LA SEDE ELECTRÓNICA**

En primer lugar, acceda a la Sede Electrónica con el certificado de representante de persona jurídica con el que efectuó el alta en la misma. Una vez identificado, deberá seleccionar la pestaña **'Trámites'.** En el acceso rápido del menú situado a la derecha de la pantalla, seleccionar **'Consulta de Anotaciones del Registro'** 

|                          |                |          |                  | Ayuntamiento d | le Majagahonda                           | JUAN CAMARA<br>(R:R0599003J)                  |
|--------------------------|----------------|----------|------------------|----------------|------------------------------------------|-----------------------------------------------|
| venida Trámites Tributos | Tablón Virtual |          |                  | Buscar         |                                          |                                               |
|                          |                | Trámites |                  |                |                                          |                                               |
| Trámites Diecirón        | nicos          | -        | Padrón Municipal |                | Bienvenida<br>Verificar Document         | os                                            |
| Portal do) Cludad        | ieno           |          |                  |                | Mis Trámites<br>Consulta de Notifica     | aciones                                       |
|                          |                |          |                  |                | Hora Oficial<br>Tablón Virtual           |                                               |
|                          |                |          |                  |                | Mapa Web<br>Test de Requisitos           |                                               |
|                          |                |          |                  |                | Mis Expedientes                          |                                               |
|                          |                |          |                  |                |                                          | 08                                            |
|                          |                |          |                  |                | Tablón Virtual<br>Perfil de Contratant   | le                                            |
|                          |                |          |                  |                | Consulta de Anotac<br>Descarga volante d | liones del Registro<br>le empadronamiento ind |

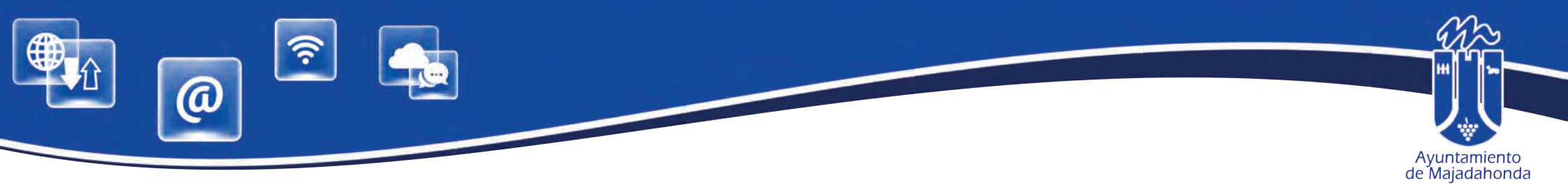

En la pantalla aparecerán todas las anotaciones registrales que se han presentado en la Sede Electrónica. El sistema permite realizar una búsqueda cumplimentando los campos de las fechas aproximadas de la realización del alta en la Sede. Seleccionaremos la entrada resaltada correspondiente a la solicitud de acceso a los datos (tanto para el caso de la persona física como el de la persona jurídica).

| JWRA ICI           | madridi                                           |                               |                                                                                                    | Ayuntemiento de Majadationda        | UJAN CÂMARĂ<br>(REROSOGORE)   |
|--------------------|---------------------------------------------------|-------------------------------|----------------------------------------------------------------------------------------------------|-------------------------------------|-------------------------------|
| ienvenida          | Trámites Tributos Tablón V                        | îrtual                        |                                                                                                    |                                     |                               |
| is en: Inicio 👂    | Trámites 🔹 Trámites Electrónicos 🌒 Co             | onsulta de Anotaciones Elect  | rónicas (B                                                                                                    | uscar                               |                               |
|                    |                                                   | Consulta de Ano               | taciones Electrónicas                                                                                            |                                     |                               |
| nuación puede cons | ultar las anotaciones registrales que ha presenta | do en esta entidad.           |                                                                                                    |                                     |                               |
| E                  |                                                   |                               |                                                                                                    | Bianvenida                          |                               |
| 00T - JUAN CÁMA    | RA ESPAN .                                        |                               |                                                                                                    | Verificar Docume                    | entos                         |
|                    | Si                                                | tuación de la documentación a | aportar                                                                                                    | Mis Trámites                        |                               |
|                    | 10                                                | ndiferente                    | ×.                                                                                                    | Consulta de Noti                    | ficaciones                    |
|                    | N                                                 | P Desde                       | Nº Hasta                                                                                                    | Hora Oficial                        |                               |
|                    |                                                   |                               |                                                                                                    | Tablón Virtual                      |                               |
| esde               | Fe                                                | echa Hasta                    | Expediente                                                                                                    | Mapa Web                            |                               |
| 018                | 30                                                | 0/10/2018                     |                                                                                                    | Test de Requisito                   | IS                            |
|                    |                                                   | 200 C                         | Buscar                                                                                                    | Mis Expedientes                     |                               |
| gistro             | F.Anotación                                       | Presentación                  | Explicación                                                                                                    |                                     |                               |
| 33-E               | 30/10/2018                                        | Telemática                    | JUAN CÁMARA ESPAÑOL(00000000T) solicita acceso a los datos de [SOLO PRUEBAS] ENTIDAD(R0599999J) e<br>Maiadahonda | n Ayuntamiento de Trâmites Electrón | nicos                         |
| 2-E                | 30/10/2018                                        | Telemática                    | JUAN CÁMARA ESPAÑOL(000000007) solicita acceso a sus datos en Ayuntamiento de Majadahonda                        | Tablón Virtual                      |                               |
|                    |                                                   | Visualizar este listado er    | i un formato apto para su impresión                                                                              | Perfil de Contrata                  | ante                          |
|                    |                                                   |                               |                                                                                                    | Consulta de Anol                    | taciones del Registro         |
|                    |                                                   |                               |                                                                                                    | Descarga volante                    | e de empadronamiento individu |

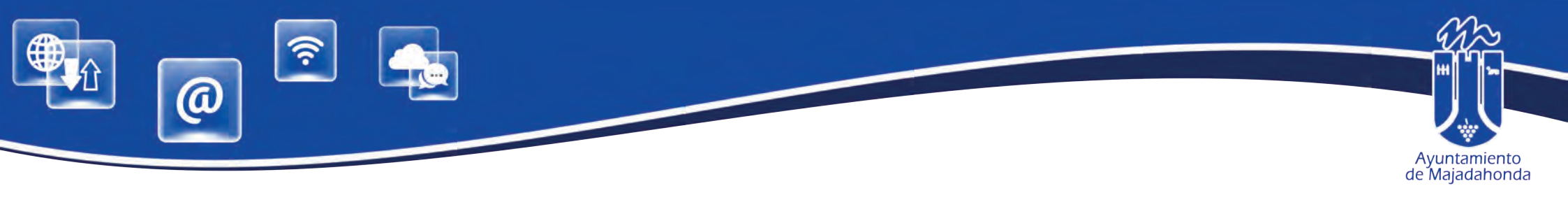

|   | 2017-9476-E                                                                            | 31/05/2017                                                                       | Telemática                                                         | Registro Telemático                                                                                                    |
|---|----------------------------------------------------------------------------------------|----------------------------------------------------------------------------------|--------------------------------------------------------------------|----------------------------------------------------------------------------------------------------|
|   | 2017-9475-E                                                                            | 31/05/2017                                                                       | Telemática                                                         | Registro Telemático                                                                                                    |
|   | 2017-6035-E                                                                            | 05/04/2017                                                                       | Telemática                                                         | Registro Telemático                                                                                                    |
|   | 2017-5239-E                                                                            | 24/03/2017                                                                       | Telemática                                                         | Registro Telemático                                                                                                    |
|   | 2017-3807-E                                                                            | 02/03/2017                                                                       | Telemática                                                         | Ayuntamiento de Majadahonda                                                                                                    |
|   | 2017-3805-E                                                                            | 02/03/2017                                                                       | Telemática                                                         | solicita acceso a los datos de EMPRESA SEGUNDA DE PRUEBA INTEGRACION S.L.                                                                                                    |
| L |                                                                                        |                                                                                  |                                                                    |                                                                                                    |
| _ |                                                                                        |                                                                                  |                                                                    | I SOLICITA ACCESO A LOS DATOS DE EMPRESA DE PRUEBA IN LEGRACIÓN ST. (A. K. 0. 55°A) en                                                                                                    |
|   | 2017-3803-Е                                                                            | 02/03/2017                                                                       | Telemática                                                         | Ayuntamiento de Majadahonda                                                                                                    |
|   | 2017-3633-E<br>2017-3633-E                                                             | 02/03/2017<br>01/03/2017                                                         | Telemática<br>Telemática                                           | Ayuntamiento de Majadahonda<br>quiero un volante                                                                                                    |
|   | 2017-3803-E<br>2017-3633-E<br>2017-3576-E                                              | 02/03/2017<br>01/03/2017<br>28/02/2017                                           | Telemática<br>Telemática<br>Telemática                             | Ayuntamiento de Majadahonda<br>quiero un volante<br>Solicitud de Volante de empadronamiento-Pruebas informáticas de integración.                                                                                                    |
|   | 2017-3803-E<br>2017-3633-E<br>2017-3576-E<br>2017-2319-E                               | 02/03/2017<br>01/03/2017<br>28/02/2017<br>08/02/2017                             | Telemática<br>Telemática<br>Telemática<br>Telemática               | Ayuntamiento de Majadahonda<br>quiero un volante<br>Solicitud de Volante de empadronamiento-Pruebas informáticas de integración.<br>Registro Telemático                                                                                                    |
|   | 2017-3803-E<br>2017-3633-E<br>2017-3576-E<br>2017-2319-E<br>2017-2317-E                | 02/03/2017<br>01/03/2017<br>28/02/2017<br>08/02/2017<br>08/02/2017               | Telemática<br>Telemática<br>Telemática<br>Telemática<br>Telemática | Ayuntamiento de Majadahonda quiero un volante Solicita de empadronamiento-Pruebas informáticas de integración. Registro Telemático                                                                                                    |
|   | 2017-3803-E<br>2017-3633-E<br>2017-3576-E<br>2017-2319-E<br>2017-2317-E<br>2017-2292-E | 02/03/2017<br>01/03/2017<br>28/02/2017<br>08/02/2017<br>08/02/2017<br>08/02/2017 | Telemática<br>Telemática<br>Telemática<br>Telemática<br>Telemática | Ayuntamiento de Majadahonda quiero un volante Solicita acceso a los datos de EMPRESA DE PRUEBA INTEGRACION S.L.(A_3.0 35 °A) en Ayuntamiento de Majadahonda Solicitud de Volante de empadronamiento-Pruebas informáticas de integración. Registro Telemático |

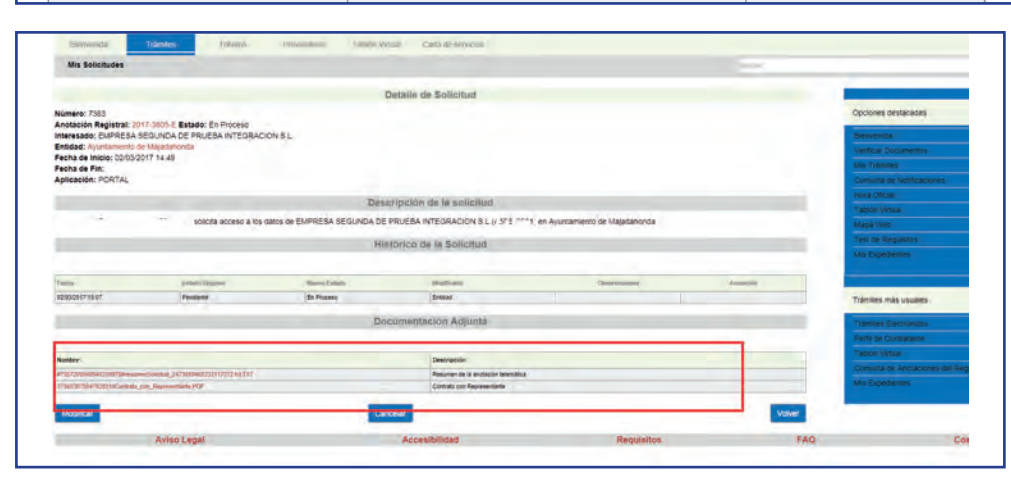

Se observa tanto el contrato de acceso como el justificante de haberlo presentado (resumen de la solicitud). En el caso que nos ocupa, necesitamos el justificante, por lo que lo que procederemos a seleccinarlo y descargarlo, obteniendo un documento como este:

Seleccionaremos la entrada resaltada correspondiente a la solicitud de acceso a los datos (tanto para el caso de la persona física como el de la persona jurídica).

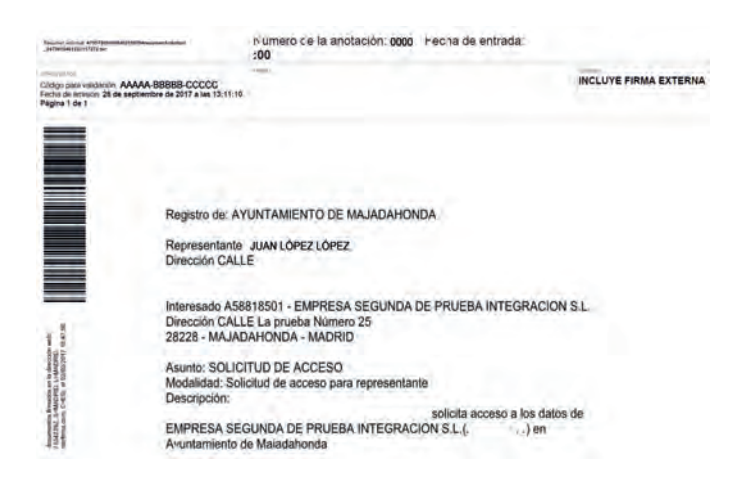

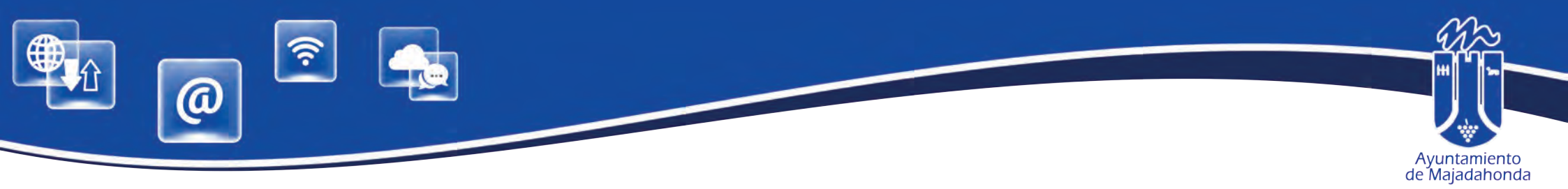

#### ¿QUÉ PUEDO HACER SI TENGO PROBLEMAS DE ACCESO A LA SEDE?

En caso de tener problemas de acceso, cualquier ciudadano puede contactar a través de la pantalla que aparece pulsando la opción '**Contacto'**, en el menú inferior de la Sede Electrónica. Para ello, no se requiere identificación alguna.

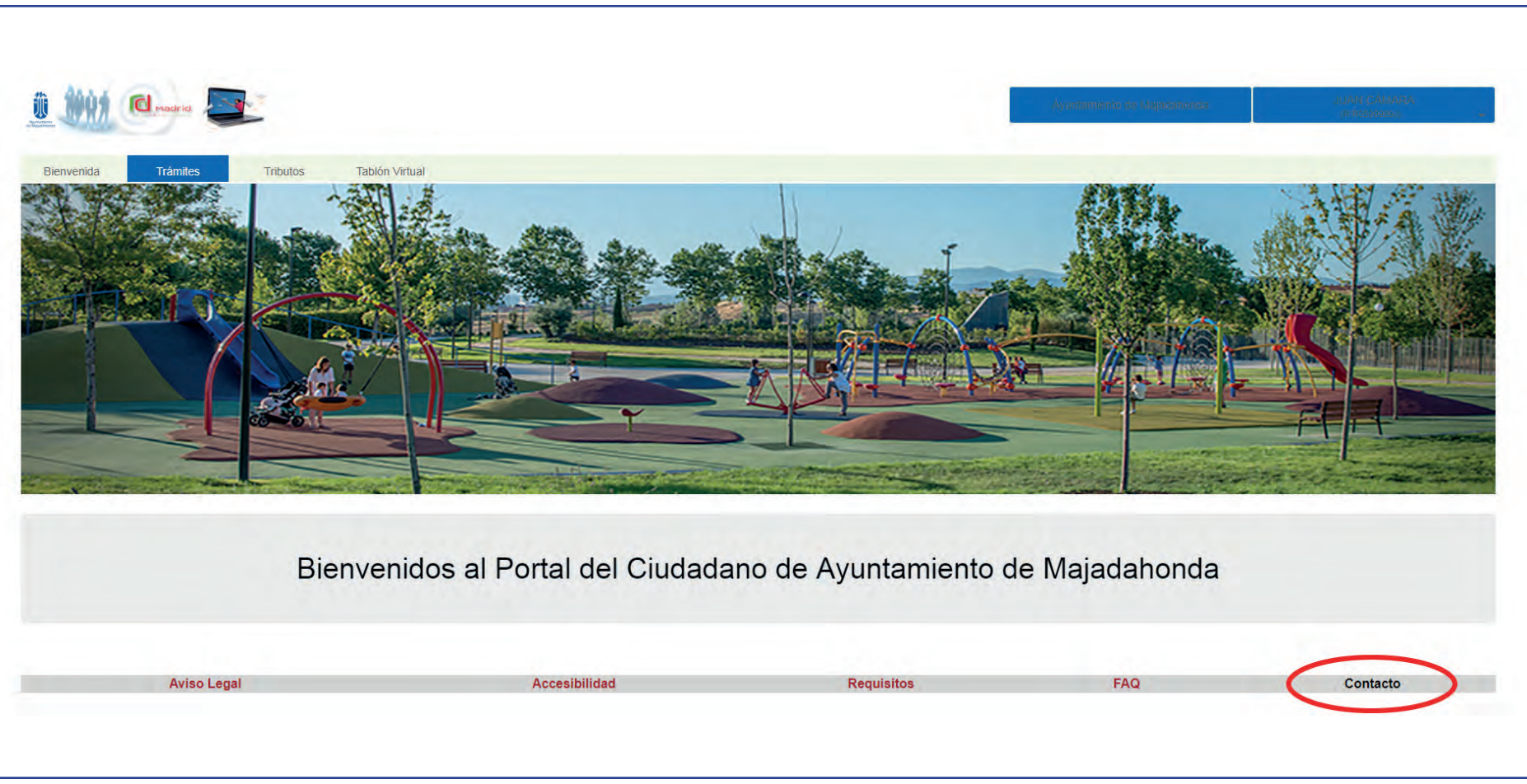